AZ UBUNTU LINUX KÖZÖSSÉG FÜGGETLEN MAGAZINJA 2009 NOVEMBER - 31. SZÁM

NYERJ EGY GOOGLE WAVE MEGHÍVÓT!

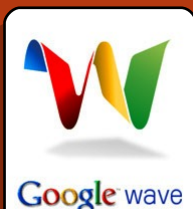

ÉPÍTSD MEG A TÖKÉLETES SZERVERT **UBUNTU 9.10-ZEL!** 

A Full Circle magazin nem azonosítandó a Canonical Ltd-vel!

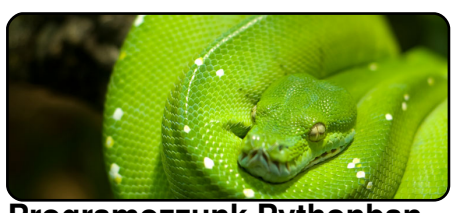

Programozzunk Pythonban -5. rész 8. oldal

| 20000                                                     |                                                                                                    |
|-----------------------------------------------------------|----------------------------------------------------------------------------------------------------|
| Artist                                                    |                                                                                                    |
| Bleeding Through (1)<br>Bleed The Dream (1)               |                                                                                                    |
| Blümchen (1)                                              |                                                                                                    |
| Bob Chance (1)                                            |                                                                                                    |
| Bob Dylan (406)                                           |                                                                                                    |
| Bob Dylan & Janis Joplin (1)<br>Bob Dylan & Joan Baez (1) |                                                                                                    |
| Bob Dylan & Johnny Cash (2)                               |                                                                                                    |
| 때에 Title                                                  | Artist                                                                                                    |
|                                                           | Ardiat<br>Bleed The Dream (1)<br>Bleed The Dream (1)<br>Blob Chance (1)<br>Bob Cytan (406)<br>Dob Dytan (406)<br>Dob Dytan (406)<br>Bob Dytan (4) Jonney Cash (2)<br>Bob Dytan (4) Jonney Cash (2) |

A hang világegyeteme 12. oldal

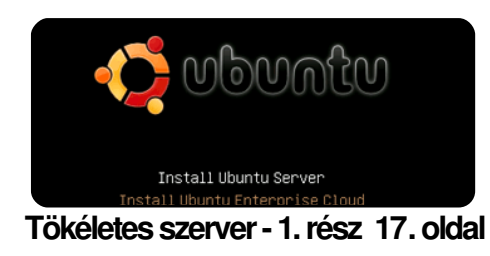

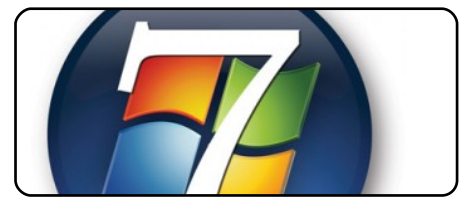

Az én véleményem 21. oldal

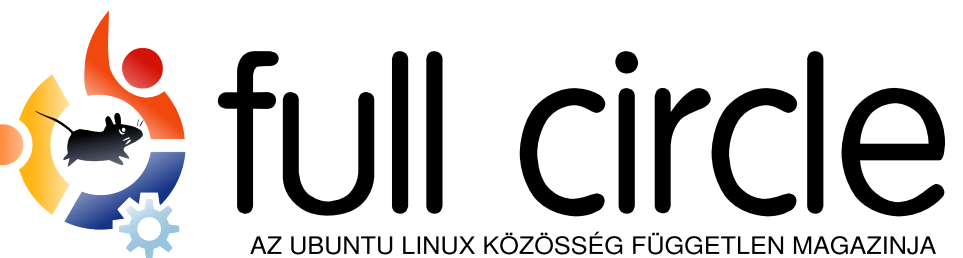

**MOTU Interjú** 

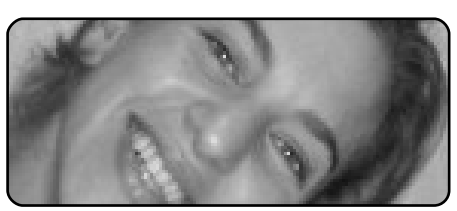

Hölgyek és az Ubuntu 28. oldal

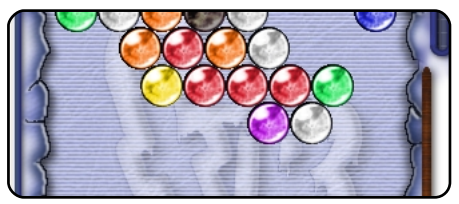

Játékok Ubuntun 30. oldal

| #An  | alia  | as t | 0  | mak | e   | th         |
|------|-------|------|----|-----|-----|------------|
| comm | nand  | mor  | e  | det | ai  | 16         |
| alia | 15 1s | ; =  | "1 | s - | la  | ( <b>-</b> |
| colc | r=al  | lway | s  | 0   | :la | SS         |
|      |       |      |    |     |     |            |

Parancsolj és uralkodj 5. oldal

|            | Name 🔻    | Revision | Rep |
|------------|-----------|----------|-----|
| o/rapids∨i | 🗃 .       | 8099     | 809 |
|            | 🚞 build   | 8099     | 808 |
|            | 🛅 doc     | 8099     | 806 |
|            | 🚞 include | 8099     | 809 |

Top 5 - SVN kliensek 34. oldal

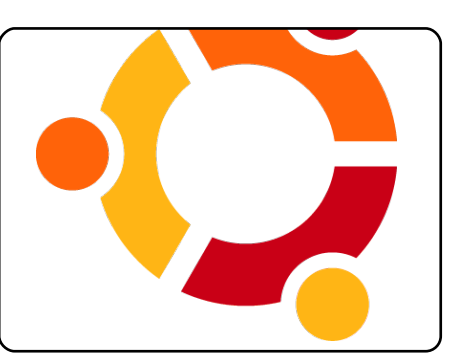

19. oldal Az én sztorim A megtérés. Egy 486-os DOS-t és Windows 3.11-et futtató PC-től az Ubuntuig.

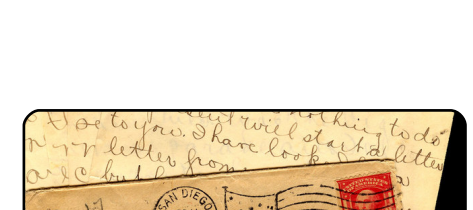

Interjú Andreas Wenning-gel,

aki jelenleg Thaiföldön dolgozik.

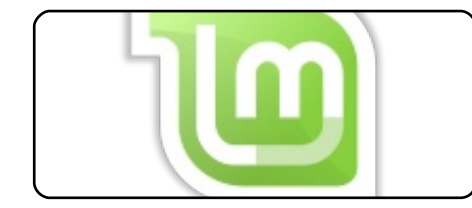

Fókuszban - Linux Mint 7 23. oldal

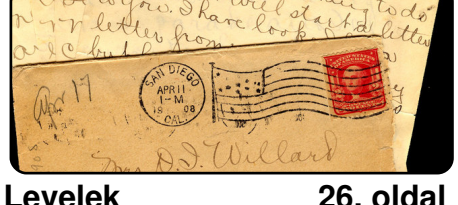

26. oldal

25. oldal

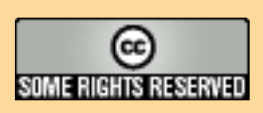

Minden szöveg- és képanyag, amelyet a magazin tartalmaz, a Creative Commons Nevezd meg! - Így add tovább! 2.5 Magyarország Licenc alatt kerül kiadásra. Ez annyit jelent, hogy átdolgozhatod, másolhatod, terjesztheted és továbbadhatod a benne található cikkeket a következő feltételekkel: jelezned kell eme szándékodat a szerzőnek (legalább egy név, e-mail cím vagy url eléréssel) valamint fel kell tün-

tetni a magazin nevét (full circle magazin) és az url-t, ami a www.fullcirclemagazine.org (úgy terjeszd a cikkeket, hogy ne sugalmazzák azt, hogy te készítetted őket vagy a te munkád van benne). Ha módosítasz, vagy valamit átdolgozol benne, akkor a munkád eredményét ugyanilyen, hasonló vagy ezzel kompatibilis licensz alatt leszel köteles terjeszteni.

A Full Circle magazin teljesen független a Canonical-tól, az Ubuntu projektek támogatójától. A magazinban megjelenő vélemények és állásfoglalások a Canonical jóváhagyása nélkül jelennek meg.

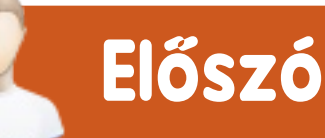

# Köszöntünk a Full Circle Magazin legújabb kiadásában!

bben a hónapban új sorozatot indítunk útjára, ez pedig a *Tökéletes szerver Ubuntu 9.10-zel.* Tudom, írtunk már néhány szerveres cikket az elmúlt időszakban, de úgy gondoltam, hogy ez különösen aktuális lenne a legújabb Ubuntu kiadás, a Karmic Koala használatával.

Visszatekintve egy kicsit az Ubuntu 9.04-re, Rob Catling bemutatja nekünk a *Linux Mint 7*-et, mely a Jaunty Jackalope alapjaira épül.

'Az én véleményem' rovat a mostani kiadásban a Windows 7-ről szól. A Windows nem volt témája idáig egy 'Fókuszban' cikknek és bármilyen más írásnak sem, de ezt most felettébb kiegyensúlyozottnak és összeszedettnek, továbbá elgondolkodtatónak mondhatjuk, így semmiképpen sem hagyhattam ki. Semmi ok az aggodalomra, amíg én itt vagyok, a magazin <u>nem</u> fog Windows-szapulásba merülni.

Még egy fontos dolog: az FCM 32. kiadása **2009 december 31**-én jelenik meg, <u>nem</u> a hónap utolsó péntekén, ahogy az lenni szokott. 2010 januárjától visszatérünk a megszokott kerékvágásba.

Mindenkinek jó olvasgatást kívánok!

Minden jót, Ronnie Szerkesztő, Full Circle magazin ronnie@fullcirclemagazine.org A magazin az alábbiak felhasználásával készült:

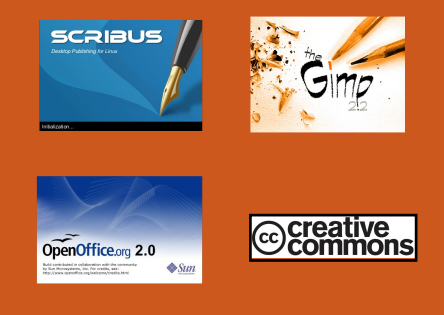

#### Mi az Ubuntu?

Az Ubuntu egy teljes értékű operációs rendszer, mely egyaránt kiváló laptopokra, asztali gépekre és szerverekre. Mindegy, hogy otthon, az iskolában vagy munkára használod, az Ubuntuban minden szükséges alkalmazás megtalálható, mint például szövegszerkesztő, levelezőprogram és webböngésző. Az Ubuntu ingyenes és mindig is az marad. Nem kell licencdíjat fizetni. Letöltés után rögtön használható és teljesen ingven odaadhatod családodnak, kollégáidnak, barátaidnak, iskolatársaidnak,

Telepítés után a rendszer használatra kész, internettel, grafikai programokkal és játékokkal áll rendelkezésedre.

**TIPP:** használd az oldalak alján található 'tartalom' linket a tartalomjegyzékre ugráshoz!

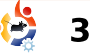

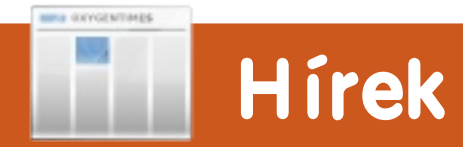

#### Eltűnik a GIMP?

A 10.04 UDS-ének [Ubuntu Fejlesztői Találkozó] egyik fontos részeként felmerült az az ötlet, hogy kiveszik a GIMP-et, a GNU Képmanipuláló Eszközt az alap Ubuntu telepítésből. Habár ez a döntés még vitatott, a háttérokok valósak. A profi grafikus szerkesztő program kivétele rámutat az Ubuntu érettségére, miszerint az átlagfelhasználók igényeit veszi figyelembe.

### A GIMP eltávolításának okai

Éppen a GIMP erősségei azok, amik alkalmatlanná teszik alapértelmezett eszközként való használatát egy operációs rendszerben. A széles funkció- és eszközgazdagság megköveteli a bonvolult felhasználói felületet, ami elriasztia a tapasztalatlan felhasználókat. Ezt még megspékeli a hosszú indulási idő a sok plugin miatt. Amit pedig szintén várhatunk egy magas szintű grafikus programtól, a nagy tárigény. Mérete problémás az Ubuntu számára, mivel a disztribúció CD-képként jelenik meg és korlátozott a rendelkezésre álló hely.

A GIMP fejlesztői, akiknek határozott elképzeléseik vannak a kérdéssel kapcsolatban, úgy tűnik, egyetértenek az Ubuntu tervével.

Forrás: arstechnica.com

# A Google bemutatja a Chrome OS-t, 2010-es megjelenést ígérnek

"Gyorsaság, egyszerűség és biztonság voltak a kulcselemei a tervezésnek", mondja Pichai. "Hét másodperc alatt eljut a bejelentkezésig és három másodperc egy alkalmazás indulása. Keményen dolgozunk, hogy ezt még gyorsítsuk." Minden program webalapú, és a böngésző mindet külön lapon futtatja a többitől és a rendszertől, a felhasználónak pedig semmit sem kell telepítenie vagy karbantartania.

"Minden Chrome OS adat a felhőben van", mondja Pichai. "Ha elvesztem a gépem, veszek egy másikat, bejelentkezem és néhány másodpercen belül mindent visszakapok."

Szintén megemlítette, hogy az operációs rendszer önellenőrző és önjavító egyedi titkosított komponensekkel. Ha a számítógép hibát talál, netán malware-t, vagy a rendszert feltörték, újratölti néhány vagy valamennyi részét.

Forrás: <u>news.zdnet.co.uk</u>

# A Skype nyílt forrású lesz Linuxon

A Skype bejelentette [...], hogy egy nyílt forrású verziót fejlesztenek a kliensszoftverükből Linux alá.

Stanislav Karchebny Skype fejlesztő (fedőneve Berkus) írta egy blogban: "Igen, folyamatban van egy nyílt forrású Linux kliens fejlesztése. Ez egy nagyobb dolog része lesz, de többet jelenleg nem mondhatunk róla."

Habár a Skype megerősítette, hogy a felhasználói felület nyílt forrású lesz, a felhasználók a bejelentés kommentjeiben hangot adtak aggodalmuknak, hogy a Skype Internet protokollja esetleg továbbra is zárt marad.

A Skype ügyfélszolgálata ismételten utalt rá, hogy a nyílt forrású változat elérhető lesz a "közeljövőben", mindamellett a felhasználók még mindig kérik a cégtől, hogy adjon egy pontos időpontot.

Forrás: theinquirer.net

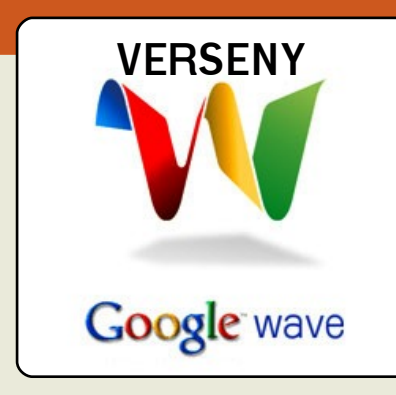

#### A Google Wave-ről

A Google Wave egy online eszköz a valós idejű kommunikációra és együttműködésre. A hullám lehet beszélgetés vagy dokumentum, ahol az emberek beszélgethetnek és dolgozhatnak közösen, felhasználva a formázott szöveget, képet, videót, térképet, stb.

Négy Google Wave meghívónk van a szerencsés FCM olvasók számára. A nyerési esélyhez nem kell mást tenned, mint regisztrálni az FCM blogjában: http://fullcirclemagazine.org

Ha már jelentkeztél, akkor esélyes vagy! A nyerteseket véletlenszerűen választjuk ki a blog felhasználói közül december 21-én, hétfőn.

Sok szerencsét!

Figyelem! Ezt a játékot nem a Google támogatja.

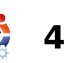

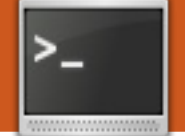

# Parancsolj és uralkodj

Írta Lucas Westermann

Mielőtt belekezdenék e havi témánkba, meg szeretném köszönni David Rowellnek, hogy rámutatott: bizonvos rendszereken a thumbnails könyvtár is sok helyet foglalhat (ez csak azokra a rendszerekre vonatkozik, ahol a thumbnailek engedélyezve vannak). Ubuntuban az alapértelmezett könyvtár:  $\sim$ /.thumbnails. Azt hiszem viszont, hogy a Thunar (Xubuntun) más helyen tárolja a thumbnaileket - ugyanígy a Konqueror Kubuntun. A bélyegképek nem törlődnek automatikusan, amint a hozzájuk kapcsolódó képet/videót eltávolítottuk, legalábbis a Gnome 2.24/2.26-ban még így van. Tehát ha sok médiaanyagot tárolsz/tároltál a winchestereden. akkor valószínűleg a thumbnails könyvtárad igen nagy lehet. Hogy ezt megoldd, egyszerűen

töröld a könyvtárat a

#### rm -r ~/.thumbnails

paranccsal, és legközelebb ha megnyitsz egy könyvtárat, amiben médiaanyag található, a bélyegképek újragenerálódnak, ami pár percet igénybe vehet (attól függően, hogy mennyi fájl van a könyvtárban és milyen CPU van a gépedben). Ha nem tudod, mekkora a thumbnails könyvtárad, egyszerűen leellenőrizheted a múlt hónapban bemutatott tippemmel:

### du -h ~/.thumbnails

Most pedig térjünk rá e havi témánkra. Tudom, hogy napjainkban sok ember használ Ubuntut, vagy a Linux más formáját notebookokon, ezért úgy gondoltam hasznos lehet, ha leírom hogyan kapcsolható ki az energiaellátás menedzselése a merevlemezeken, ami nagy élettartamcsökkenést okozhat a notebook meghajtókon. A legtöbb disztribúció fórumain találhatsz ezzel a témával kapcsolatos kérdéseket és amennyire én tudom, ezek még nem lettek megválaszolva. A hátránya ennek a javításnak, hogy a merevlemez pörög tovább. Ez adatvesztést okozhat, ha a laptopot leejted (különösen, ha a HDD éppen

ír), és bizonyos mértékű melegedés is tapasztalható, mivel a winchester hőt termel működés közben. A pozitívum viszont az, hogy a merevlemezed élettartama sokkal nagyobb lesz, mint bekapcsolt erőforrás-menedzser- val: rel, és a teljesítmény is növekszik valamennyit. Megmutatom, hogyan derítheted ki, hogy a te laptopodra is vonatkozik-e ez a hiba, és hogy miként kapcsolhatod ki az erőforrás menedzsert. Emellett pedig megmutatom, hogyan használd a smartmontools-t a HDD állapotának ellenőrzésére.

Mielőtt bármilyen értéket is leellenőriznénk, először telepítened kell a programot, amit használni fogunk. A smartmontools a legtöbb disztribúció main repository-jában megtalálható, beleértve természetesen az Ubuntut is. A telepítéshez futtasd a következőt:

# sudo apt-get install smartmontools

Miután telepítetted, ellenőriz-

ned kell a merevlemezed S.M.A.R.T. (Self-Monitoring [Önmegfigyelés], Analysis [Analizálás], és Reporting Technology [Értesítő Technológia]) értékeit a következő parancs futtatásával:

#### sudo smartctl -H /dev/sda

A /dev/sda -t helyettesítsd az ellenőrizni kívánt merevlemezeddel. Ez a következő formában fogja visszaadni a szükséges információkat:

```
smartctl version 5.38
[x86_64-unknown-linux-gnu]
Copyright (C) 2002-8 Bruce
Allen
Home page is http://smartmon-
tools.sourceforge.net/
=== START OF READ SMART DATA
SECTION ===
```

SMART overall-health self-assessment test result: PASSED

Amint látod, a laptopom SMART-ja nem sérült (ami azt jelenti, hogy a lemez állapota kitűnő). Ha a program azt mondja, hogy a winchester nem ment át az ellenőrzésen, akkor el kel-

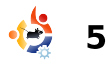

# Parancsolj és uralkodj

lene gondolkodnod a cseréjén a közeljövőben. Ha azt írja, hogy a HDD-d nem támogatja a SMART-ot, akkor nem is kell tovább aggódnod, ugyanis nem tudod majd átállítani a szükséges beállításokat.

Mielőtt belevágnánk a következő részbe, egy pillanatra megállunk, hogy felhívhassam a figyelmed arra, nem árt, ha elolvasod a lent felsorolt linkeken a témához kapcsolódó UbuntuForums bejegyzéseket, mielőtt bármit is alkalmaznál ezekből a javításokból, mivel csak akkor kellene ezeket alkalmaznod, ha megértetted, mi is történik valójában. Ha mégis úgy döntesz, hogy követed az itt leírtakat, azt a saját felelősségedre teszed. Azért írom ezt a cikket. mert sok laptopon azt tapasztaltam, hogy igénylik ezt a javítást. Ebbe a tapasztalatba beletartozik az is, hogy a laptopok tulajdonosaival ismertettem ennek a javításnak a lépéseit. Vedd figyelembe, hogy néhány újabb laptop lehet, hogy nem igényli az itt leírtakat és csak megrövidítenéd a merevlemez élettartamát. A weben találhatsz listákat az erőforrás-menedzser problémával

küzdő laptopokról. Ezekkel meg tudod nézni, hogy az olyan laptopokat, mint ami neked is van, érinti-e ez a probléma.

A Load\_Cycle\_Count elejének megtekintéséhez gépeld be a következő parancsot:

sudo smartctl -a /dev/sda|grep Load Cycle Count

Ez egy vagy két sort fog visszadni a következő formátumban:

225 Load\_Cycle\_Count 0x0032 099 099 000 Old\_age Always -14091

Az első szám az #ID (azonosító), a név az ATTRIBUTE NAME (attribútum név), a hexadecimális szám a FLAG. az első érték (itt 099) a VALUE (érték), a WORST (legrosszabb) a következő 099, a 000 a THRESH, az Old\_age pedig a TYPE (típus), Always az UPDATED-re (frissítve) mutat, a "-" a WHEN FAILED (amikor hiba történt) oszlop (a merevlemez hiba dátumát mutatja, ha van olyan), és végül a 14091 a RAW VALUE (nyers érték). Most pedig elmagyarázom, mit is jelentenek ezek a

szavak. A VALUE a SMARTCTL százalék-típusú értéke. A WORST a legalacsonyabb tárolt érték a merevlemez életciklusában, a THRESH pedig ahol a SMART szerint diszk hiba van (tehát, ahol a VALUE értéke 000, ott hiba van). A TYPE a TH-RESH típusát adja meg (választható a Pre-fail, amikor is figyelmeztetést kapsz, mielőtt a merevlemez "elszáll", az Oldage, amikor pedig a hdd egyszerűen fut ameddig tud). Az UPDA-TED változó mutatja, hogy milyen gyakran, milyen feltételek mellett frissül az attribútum, a WHEN FAILED mutatja a dátumot, amikor a THRESH legutóbb átadta a saját értékét, a RAW VALUE értékéből pedig kiderül, hogy ez hányszor fordult elő.

Akárhogy is, a RAW\_VALUE értékét mentsd el valahova a biztonság kedvéért és nézd meg újra az értéket később. A legjobb módja ennek az volna, ha írnál egy egyszerű szkriptet, ami CRON-nal naponta rootként lefut, hogy legyen valami elképzelésed arról, milyen gyakran nő a RAW\_VALUE értéke. De akár manuálisan megnézheted mennyit nő 5 perc alatt,

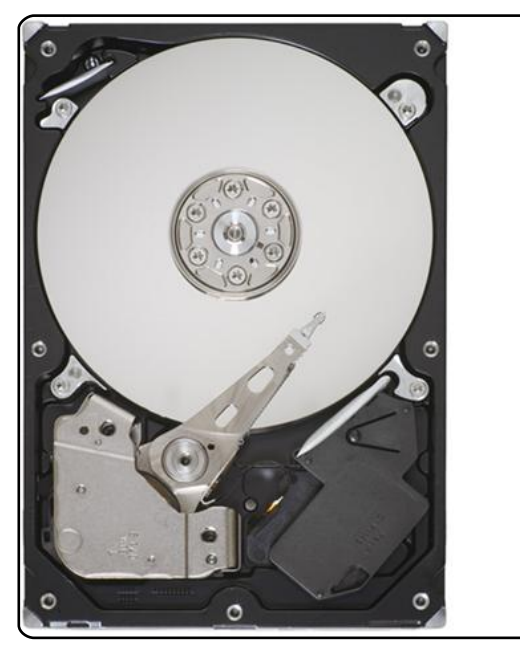

stb. Ha nagyobbat ugrik 5 egységnél 5 perc alatt a laptop használata közben, akkor lehet, hogy nem a valódi értéket mutatja, ebben az esetben a RAW -VALUE-t elosztva a növekedés számával megkapod a helyes értéket (tehát ha minden percben 10-zel nőtt az érték, akkor 10-zel kell osztani). Ha már van egy körülbelüli értéked, hogy mennyit nő a RAW VALUE átlagosan (naponta), akkor már ki kell tudnod számolni, hogy mennyi lesz 3 év múlva (átlag élettartama egy merevlemeznek), figyelembe véve persze, hogy mióta van meg a laptop! Ha az érték a Load Cycle -

6

# Parancsolj és uralkodj

Count-nál kevesebb (általában 600,000 körül van ez az érték, de azért nézz utána a Google-n a merevlemezed Load Cycle limitének), akkor nem kell foglalkoznod a javítással. Ha viszont bőven meghaladja a limitet, akkor feltétlen alkalmaznod kell a javítást, hogy megnöveld a winchestered életciklusát, amennyire csak lehet. Például az én Samsung n110-esem (ArchLinux-ot futtatva) átlagban 1qyel növeli a RAW VALUE értékét percenként, tehát naponta 1440-nel, 1440\*365=525600, 525600\*3=1576800. Én ugyan nem vettem figyelembe, de a laptopom körülbelül 4 hónapos. Mivel a kiszámolt eredmény nagyon nagy, úgy döntöttem, hogy nem vesztegetem az időm azzal, hogy pontosabban számoljak, mert nem változtatna sok dolgon. Ez az érték messze túlszárnyalja a winchester limitet, úgyhogy kikapcsoltam az APM opciót. Ehhez futtasd a következő parancsot:

#### sudo hdparm -B 255 /dev/sda

Ha csak a legkisebb lehetséges értéket szeretnéd neki adni (a leghosszabb ideig vár, mielőtt erőforrás-kímélő módra

### kapcsol), futtasd ezt:

#### sudo hdparm -B 254 /dev/sda

Arra az esetre, ha vissza szeretnéd állítani, az APM default értéke a legtöbb merevlemezen 128, tehát futtasd:

#### sudo hdparm -B 128 /dev/sda

Ez visszaállítja az APM-et a default értékre.

Ezzel le is fedtük mindazt. amit le akartam írni. Ha a javítás működik és csökkenti a Load Count-ot, akkor hozzá kellene adnod egy szkriptet, ami bootoláskor futna le, de ez a lent leírt fórumtémában van lefedve. Minden olyan usernek, aki nem 100%-ig biztos abban, hogy szüksége van ezen cikkben leírtakra, javaslom, hogy legalább pár topikot olvasson végig ezzel a témával kapcsolatban, így jobban megérti az egész folyamatot.

Azoknak, akik nem értik, miért írtam le mindezt egy cikkben, miután többször felhívtam rá a figyelmüket, hogy nem szabad ezt olyan könnyelműen venni, a válasz egyszerű: a smartctl

Ha egy új laptopot vagy laptopwinchestert veszel és ismered azokat, akkor valószínűleg nem ütközöl majd az itt leírt problémába. Sajnos ezzel nem sokan vannak így. Remélem a smartmontools bemutatása mindenki számára hasznos volt, a Load -Cycle probléma kifejtése pedig szintén segíthetett pár embernek (remélhetőleg kevesebbnek, mint egy vagy két évvel ezelőtt; de ki tudja?). Utolsó megjegyzésként, mint mindig, most is nyitott vagyok ajánlatokra, kérdésekre, hozzászólásokra, véleményekre és bármi másra a CLI-vel kapcsolatban. Ha van bármi hozzáfűzni valód a témával kapcsolatban, írj bátran a lswest34@ • full circle magazine #31 7

parancs igen hasznos. Nagyon

zedről és annak életciklusáról.

sok információt ad a merevleme-

Azért ismertettem az APM-et ve-

led, mert egyszerűen sok paran-

csot használ, amit én is szoktam

a merevlemez állapotának fel-

méréséhez és mert jó, ha isme-

hogy birkamód kövesse az itt le-

írtakat; tájékoztatom az olvasót

egy lehetséges helyzetről és fel-

ajánlok egy módszert a javítás-

hoz, amennyiben az szükséges.

red. Nem mondom senkinek,

gmail.com e-mail címre. Különösen ügyelj rá, hogy a levél címe tartalmazza az "FCM" szót és hivatkozzon a Command & Conquer-re (Parancsoli és uralkodi) a tárgy headerben (így biztos elolvasom maid). Szeretném megemlíteni, hogy a mostani a 10. Parancsolj és uralkodj cikk. Köszönöm mindenkinek, aki követi a sorozatot, mióta átvettem azt Robert Clipshamtől.

### További olvasnivalók a témával kapcsolatban:

Hivatalos Ubuntu téma a load cycle count-ról: http://ubuntuforums.org/showth read.php?p=5031046

hdparm man oldala: man hdparm

smartctl man oldala: man smartctl

Lucas saját rendszerének folyamatos tönkretételével tanulta meg azt, amit tud és nem volt más választása, mint utánanézni, hogyan hozhatná helyre a problémákat. Ha van egy kis ideje, blogot is vezet a http://lswest-ubuntu.blogspot.com oldalon.

### ELŐZŐ SZÁMOK:

FCM 27-30. szám - Python - 1-4. rész

Hogyanok

Írta Greg Walters

# ITT HASZNÁLHATÓ:

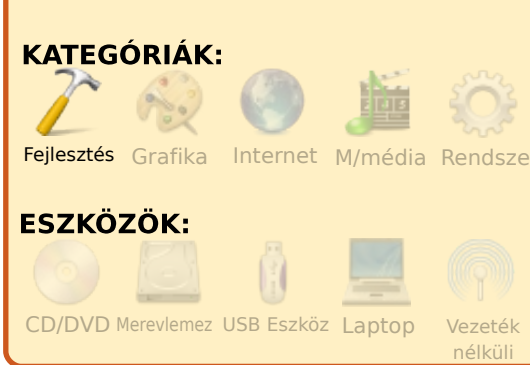

a olyan vagy mint én, akkor UTÁLNI fogod ennek a cikknek az első felét. Mert én KI NEM ÁLLHATOM, amikor a szerző azt írja, hogy minden szót kétszer is végig kell olvasnom a könyvében/fejezetében/cikkében, mivel már ekkor tudom, hogy dögunalmas lesz - még úgy is, hogy valószínűleg igaza van, és az én érdekemet szolgálná, meg a végén mégiscsak végig fogok menni rajta újra.

Én figyelmeztettelek! Most arra KÉRLEK, hogy figyelmesen olvasd el a következő unalmas

dolgokat. Hamarosan rátérünk az izgalmasabb részekre, de mielőtt akárcsak beszélhetnénk is programozásról, egy kis alapozásra lesz szükségünk.

ELŐSZÖR is fel kellene telepíteni a Boa Constructor és wxPython programokat. Használd a Synaptic-ot és válaszd ki mind a wxPythont, mind a Boa Constructort. Amikor ezeket feltelepítetted, a Boát az Applications Programming\Boa Constructor menüben találhatjuk meg. Indítsuk is el rögtön. Így sokkal tisztábbak lesznek a dolgok. Amint az alkalmazás elindult, három különböző ablakot (vagy frameet) figyelhetünk meg: egyet felül és kettőt alul. Valószínűleg át kell majd mozgatni és méretezni őket, de jussunk el arra a pontra, ahol valami ilyennek néz ki:

| ・         ・         ・ | S     N     N     D     D |
|-----------------------|----------------------------------------------------------------------------------------------------|
| onstr Props Evts Objs | Shall BjExplorer                                                                                                    |
|                       |                                                                                                    |

A felső ablakot tool framenek (eszköz panel) nevezzük. A bal alsó az inspector frame (felügyelő panel) és a jobb alsó az editor frame (szerkesztő panel). Az editor frame-en több fajta fül van (New, Containers/Layout, etc.), melyek segítségével új projekteket tudunk létrehozni, további frame-eket tudunk egy már létező projekthez hozzáadni. illetve különböző vezérlőelemeket az alkalmazásunk framejeiben elhelyezni. Az inspector frame igen fontos lesz, amint vezérlőemeket kezdünk az alkalmazásunkhoz adni. Az editor frame-en tudjuk a kódunkat szerkeszteni, elmenteni a projektünket, stb. Visszatérve a tool frame-re, nézzük meg mindegyik fület - a "New" füllel kezdve. Annak ellenére, hogy soksok választási lehetőség áll itt rendelkezésünkre, csak kettővel fogunk foglalkozni. Ezek balról az ötödik és hatodik gombok: a wx.App és a wx.Frame. A wx.App segítségével egy teljes alkalmazást tudunk létrehozni két automatikusan legenerált fájllal. Az egyik egy frame fájl, a másik pe-

dig az alkalmazás állománya. Én ezt a módszert szeretem használni. A wx.Frame további frame-ek alkalmazásunkhoz való hozzáadására szolgál és/vagy egy különálló alkalmazás egyetlen forráskódból való létrehozására. Erről még később ejtünk szót.

Most nézzük meg a Containers/Layout fület. Sok finomságot találhatunk itt. A legtöbbször használt a wx.Panel (balról az első) és a sizerek (méretezők - 2,3,4,5 és 6 jobbról). A Basic Controls alatt taláhatiuk a statikus szöveget (label), szövegdobozokat, jelölődobozokat, rádiógombokat, stb. A Buttons alatt pedig a különféle gombok vannak. A List Controls-ban vannak a táblázatok és a lenvíló listák. Most ugorjunk a Utilities-re, ahol sok időzítőt és menüelemet láthatunk.

Van néhány dolog, amit nem árt, ha észben tartunk, mielőtt első alkalmazásunkhoz hozzálátnánk. Van néhány bug a Linuxos verzióban. Az egyik az,

hogy NÉHÁNY vezérlőelemet nem tudunk a designer nézetben mozgatni. Használd a <Ctrl>+Nyíl gombokat pozíciójuk megváltoztatásához és finomhangolásához. Egy másik hibával akkor találkozhatunk. amikor a Boa Constructor beépített tutorialjait akarjuk kipróbálni - amikor egy panelt próbálunk elhelyezni, nem nagyon lehet azt látni. Ilyenkor a kis dobozkákat kell keresni (hamarosan lesz szó róla). Használhatnánk az Inspector frame Objs fülét is a kiválasztásához.

Akkor hát, indul a móka, Az editor frame-en a "New" fül alatt válasszuk ki a wx.Appot (5. balról). Ezzel létrehoztunk két új fület a szerkesztő panelen: az egyik "\*(App1)\*" nevű, a másik pedig "\*(Frame1)\*". Ha hiszed, ha nem, a LEGELSŐ dolog, amit tenni fogunk, hogy elmentjük a két új fájlunkat a Frame1-el kezdve. A Mentés gomb az editor frame-en az ötödik balról. A felugró "Save As" ablak azt kéri, hogy adjuk meg a fáil mentési helyét, illetve nevét. Készítsünk egy GuiTests nevű könyvtárat a home mappánkban és mentsük el bele a fájlt "Frame1.py" néven. Figyeljük meg, hogy a "\*(Frame1)\*" fül mostmár "Frame1" lett. (A "\*(" jelzi, hogy a fájl még nincs elmentve.) Csináljuk meg ugyanezt az App1 fülre is.

Most vizsgáljunk meg néhány gombot az Editor eszköztápron. A fontosabbak a Save (balról az ötödik) és a Run (Sárga nyíl, hetedik balról). Ha egy frame fülön vagy (Frame1 például), akkor lesz még pár gomb, amiről illik tudnunk. Egyelőre beszéljünk most csak a Designer gombról:

Ez egy fontos dolog. Segítségével tudjuk a GUInkat megtervezni - épp az, amit csinálni szeretnénk. Amikor rákattintunk, egy üres frame-et fogunk kapni.

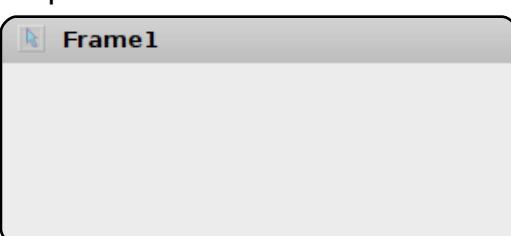

Ez egy olyan üres háttérfelület (canvas), amire bármilyen vezérlőelemet rá lehet pakolni (természetesen az észszerűség határain belül). Az első dolog, full circle magazine #31

amit meg kell tennünk, hogy helyezzünk el egy wx.panel elemet. Majdnem minden cikk, amit olvastam, azt javasolja, hogy vezérlőelemeket ne helyezzünk el (a wx.panel kivételével) közvetlenül a frame-en. Kattintsunk hát a Tool Frame-en a Containers/Layout fülre, majd pedig a wx.Panel gombra. Utána menjünk vissza az új framere, amin épp dolgozunk és kattintsunk bele valahova. Akkor fogjuk tudni, hogy működött, ha valami ilyesmit kapunk:

| Frame1 |   |   |   |  |
|--------|---|---|---|--|
|        |   |   |   |  |
|        |   |   |   |  |
|        |   |   |   |  |
|        | • | • | • |  |
|        |   |   |   |  |
|        | • |   | • |  |
|        | _ | _ | _ |  |
|        | - | - | - |  |
|        |   |   |   |  |

Emlékszünk még a figyelmeztetésemre a bugokkal kapcsolatban? Nos, ez pont egy ilyen eset. De ne aggódjunk! Látjuk a 8 kis fekete négyzetet? Ezek jelzik a panel határait. Ha akarnánk, akkor rájuk kattintva át tudnánk méretezni a panelt, azonban most mi azt akarjuk, hogy az egész frame-et befedje a panel. Ehhez egyszerűen méretezzük át a FRAME-et. Most már van egy panelünk, amire a töb-

9

bi vezérlőeszközöket pakolhatjuk. Mozgassuk a frame-et amin dolgozunk úgy, hogy láthassuk az Editor frame eszközsorát. Két új gomb is megjelent: egy pipa és egy "X". Az "X" megnyomásával eldobhatjuk a változtatásainkat.

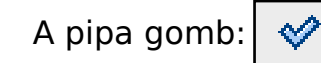

amit "Post"-nak hívnak, megnyomásával a változtatások beleíródnak a frame fájljába. Még mindig el kell majd mentenünk azt, de ezzel helyezzük el magukat az új dolgokat a fájlban. Akkor nyomjuk is meg a Post gombot. Van egy másik post gomb az Inspector frame-en is, de ezzel később fogunk foglalkozni. Most mentsük el a fájt.

Ugorjunk vissza Design módba. Klikkeljünk a "Buttons" fülre a Tool frame-en, majd az első gombra balról, ami a wx.Button nevet viseli. Helyezzük el valahol a frame-ünk közepén, hogy valami ilyesmit kapjunk:

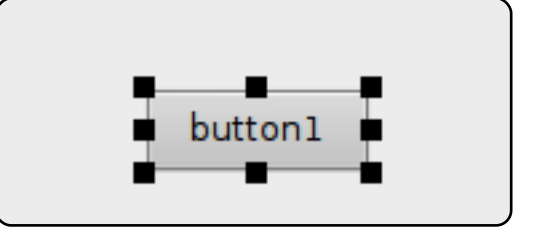

Figyeljük meg, hogy akárcsak a panelnél, 8 kis négyzet van körülötte. Ezek méretező fogantyúk. Továbbá azt is megmutatják, hogy melyik vezérlőelem van kijelölve éppen. Ahhoz, hogy közelebb vigyük a frame közepéhez, nyomjuk le a Control gombot (Ctrl), és amíg az le van nyomva, használjuk a nyíl billentyűket a mozgatásához. Most nézzük meg az Inspector frame-et. Négy fülünk van. Kattintsunk a "Constr" fülre. Itt tudjuk megváltoztatni a gomb címkéjét, nevét, pozícióját, méretét és stílusát. Egyelőre csak változtassuk meg a gomb nevét "btnShowDialog"-ra és a Label property-t (címke tulajdonság) "Click Me"-re (Kattints Rám).

| 8      |            | Insp | ector      |        |         |     |
|--------|------------|------|------------|--------|---------|-----|
| 🖻 + 🗙  | <b>%</b> 🗊 | 1    | ₫   «      | / 💥    | 1       | 쳅   |
| Constr | Props      | Evts | Objs       |        |         |     |
| Class  |            |      | wx         | Butto  | n       |     |
| Id     |            |      | wx         | ID FR  | AME1B   | UTT |
| Label  |            |      | Cli        | ck Me  |         |     |
| Name   |            |      | <u>aub</u> | tnSho  | wDialo  | g'  |
| Positi | on         |      | wx         | .Point | (152, 9 | 6)  |
| ✓ Size |            |      | wx         | .Size( | 85, 32) |     |

Most ugorjunk át a fül maradékán és menjünk az Objs fülre. Ez a fül mutatja az összes általunk használt vezérlőelemet, illetve a köztük lévő szülő/ gyerek kapcsolatokat. Mint ahogy láthatjuk, a gomb a panel1 leszármazottja, ami pedig a Frame1 gyereke.

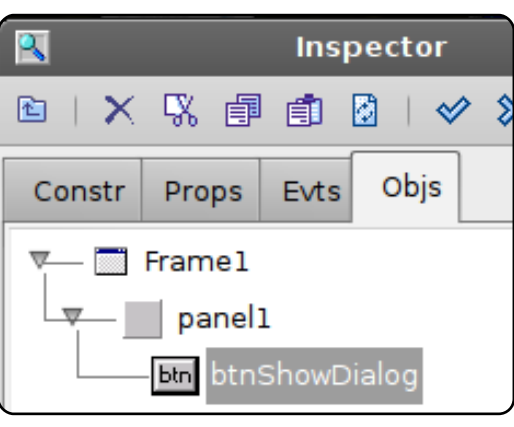

Postoljunk (pipa gomb) és mentsük el a változtatásokat. Ismét menjünk vissza designer nézetbe és figyeljük meg, hogy (feltételezem, hogy még mindig az "Objs" fül van kiválasztva az inspector frame-en) a Frame1 van most kijelölve. Ez jó, mert épp rá lesz szükségünk. Menjünk vissza a "Constr" fülre és változtassuk meg a "Frame1" címet "Our First GUI"ra (Első GUI-nk). Postoljuk és mentsünk még egyszer. Futtassuk az alkalmazást. Nyomjuk meg a sárga Run gombot az Editor frame-en.

Click Me

Ám kattintgathatunk annyiszor a gombra, amennyiszer jól esik, de semmi sem fog történni. Hogy miért? Hát, nem mondtunk meg a gombnak, hogy mit is kellene csinálnia. Ezért kell egy eseményt beregisztrálni, ami akkor aktivizálódik, amikor a felhasználó a gombra kattint. Klikkeljünk a frame jobb-felső sarkában lévő X-re, hogy befejezzük a frame futtatását. Ezután térjünk vissza designer nézetbe, válasszuk ki a gombot és menjünk az "Evts" fülre az inspector framen. Kattintsunk a ButtonEventre, majd kétszer a felbukkanó wx.EVT BUTTON szö-

| Constr Pro  | ps Evts Objs  |
|-------------|---------------|
| ButtonEvent | wx.EVT_BUTTON |
| HelpEvent   |               |
| KeyEvent    |               |
| FocusEvent  | 1             |
| MouseEvent  |               |
| MiscEvent   |               |
| A b         |               |

vegre. Vegyük észre, hogy az alsó ablakban lesz egy "OnBtnShowDialogButton" nevű gomb eseményünk. Postoljunk és mentsünk.

Mielőtt továbblépnénk, lás-

suk, hogy mit is csináltunk kód szinten (11. oldal).

Az első sor egy olyan komment, ami megmondja a Boa Constructornak, hogy ez egy boa fájl. A Python fordító ezt figyelmen kívül fogja hagyni, de a Boa nem. A következő sor beimportájla a wxPythont. Most ugorjunk le az osztálydefinícióhoz.

Legfelül van az \_\_init\_ctrl metódus. Láthatjuk, hogy van egy komment közvetlenül a leírás sora alatt. Ne szerkesszük az ebben a részben lévő kódot. Ha ezt tennénk, akkor később megbánnánk. De bárhol ALAT-TA már biztonságos. Ebben a szubrutinban található a frameünk összes vezérlőelemének leírása.

Most nézzük meg az \_\_init\_\_ metódust. Ide tetszőleges inicializációs kódot helyezhetünk el. Végezetül az OnBtnShowDialogButton függvényt vizsgáljuk meg. Ide fogjuk beírni azt a kódot, ami akkor hajtódik végre, amikor a felhasználó a gombra kattint. Láthatjuk, hogy egyelőre ez egy event.Skip() sort tartalmaz. Egyszerűen megfogalmazva, ezzel a paranccsal lépünk ki, amikor az esemény ak-

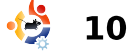

tivizálódik.

```
ló ha tudjuk, hogy ez
                                                           import wx
  Most pedia létre fogunk hoz-
                                 a legpuritánabb módia
ni egy felugró ablakot valami-
                                 egy felbukkanó ablak
lyen szövegel. Ez egy elég
                                 létrehozásának. Még
gyakori módja annak, hogy a
                                 néhány egyéb paramé-
programozó valamilyen informá-
                                 tert is megadhatnánk
ciót közöljön a felhasználóval -
                                 neki.
akár egy hibaüzenetet, vagy a
folyamat befejeződésének té-
                                    Itt van egy rövidke
nyét. Mi a wx.MessageBox be-
                                 összefoglaló arról, hogy
épített függvényt fogjuk meg-
                                 hogvan lehet megvál-
hívni. Ennek a függvénynek két
                                 toztatni az ablak ikoniá-
paramétere van. Az első az ab-
                                 nak kinézetét (többről
lak által közlendő üzenet, a má-
                                 majd a következő alka-
sodik az ablak címe. Kommentel-
                                 lommal lesz szó).
jük ki az event.Skip()-et és he-
lyezzük el a következő sort:
                                 wx.ICON QUESTION -
                                 egy kérdőjel ikon muta-
wx.MessageBox('You Clicked
                                 tása
the button', 'Info')
                                 wx.ICON EXCLAMATI-
  Mentsünk és kattintsunk a
                                 ON - figyelmeztetés ikon kiraká-
futtatás gombra (sárga nyíl). Va-
                                 sa
lami ilyesmit kellene látnunk:
                                 wx.ICON ERROR - hiba ikon
           Click Me
                                 mutatása
                                      wx.ICON INFORMATION -
                    Info
                               X
   Α
                                      info ikon kirajzolása
kattin-
                 You Clicked the button
tás
                                        Ekkor a függvényhívást
után
                                      így fogalmazhatnánk meg:
pedig
                                      wx.MessageBox('You Clic-
ilyes-
                          DK OK
                                      ked the button', 'Info',
mit:
                                      WX.ICON INFORMATION)
```

```
def create(parent):
    return Frame1(parent)
[wxID FRAME1, wxID FRAME1BTNSHOWDIALOG, wxID FRAME1PANEL1,
] = [wx.NewId() for init ctrls in range(3)]
class Frame1(wx.Frame):
    def init ctrls(self, prnt):
        # generated method, don't edit
       wx.Frame. init (self, id=wxID FRAME1, name='', parent=prnt,
              pos=wx.Point(543, 330), size=wx.Size(458, 253),
              style=wx.DEFAULT FRAME STYLE, title=u'Our First GUI')
       self.SetClientSize(wx.Size(458, 253))
       self.panel1 = wx.Panel(id=wxID FRAME1PANEL1, name='panel1', parent=self,
              pos=wx.Point(0, 0), size=wx.Size(458, 253),
              style=wx.TAB TRAVERSAL)
       self.btnShowDialog = wx.Button(id=wxID FRAME1BTNSHOWDIALOG,
              label=u'Click Me', name=u'btnShowDialog', parent=self.panel1,
              pos=wx.Point(185, 99), size=wx.Size(85, 32), style=0)
       self.btnShowDialog.Bind(wx.EVT BUTTON, self.OnBtnShowDialogButton,
              id=wxID FRAME1BTNSHOWDIALOG)
```

```
def __init__(self, parent):
    self._init_ctrls(parent)
def OnBtnShowDialogButton(self, event):
    event.Skip()
```

```
vagy valami hasonló módon,
attól függően, hogy milyen
ikont akarnánk megjeleníteni.
Vannak még továbbá különféle
gombelrendezések, amiről
majd a következő alkalommal
lesz szó.
```

Addig is játszadozzatok el a különböző vezérlőelemekkel és azok elhelyezésével. Jó szórakozást!

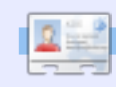

**Greg Walters** a *RainyDay Solutions LLC* tulajdonosa, amely egy tanácsadó cég Aurorában, Coloradóban, Greg pedig 1972 óta foglalkozik programozással. Szeret főzni, túrázni, zenét hallgatni, valamint a családjával tölteni a szabadidejét.

#Boa:Frame:Frame1

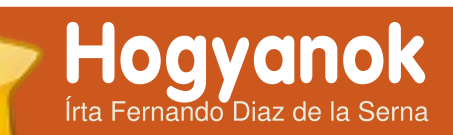

#### ELŐZŐ SZÁMOK: N/A

ITT HASZNÁLHATÓ: 🛟 ubuntu 🦚 kubuntu 🍕 xubuntu

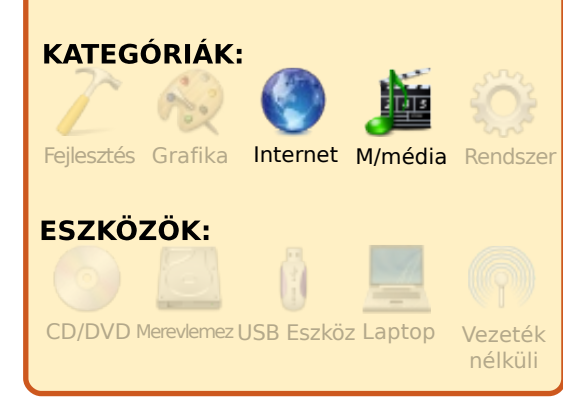

Természetesen lehet, hogy ezek mindegyike össze van zsúfolva egyetlen zenei menedzserprogramban, pl. Rhythmboxban, az Ubuntu alapértelmezett zenekezelőjében, de elképzelhető, hogy mégis szeretnéd a különböző programok alatt létrehozni a különböző kollekcióidat. Persze ennek akkor van értelme, ha nagy a gyűjteményed. A Rhythmbox kiváló zenekezelő, de ha egyéb opciókra is szükséged van, akkor a következő lehetőségek állnak rendelkezésedre:

| a több zenei gyűjte-           |  |
|--------------------------------|--|
| ményed is van, azok            |  |
| osztályzása és szerve-         |  |
| zése időrabló és ma-           |  |
| cerás munka lehet. Tegyük fel, |  |
| hogy a gyűjteményedben a kö-   |  |
| vetkező kategóriák vannak:     |  |

- 1. Rock, pop és lazz
- 2. Klasszikusok
- 3. Népzene

- 4. Hangos leckék
- 5. Podcastok
- 6. Hangoskönyvek

| Þ    | 30 Seconds To Mars<br>3 Doors Down |         |                              |             | ()+            |          |
|------|------------------------------------|---------|------------------------------|-------------|----------------|----------|
| 2    | 403 -forbiddena<br>403 Forbiddena  | Playist | 1 %                          |             |                |          |
| 5    | The 45 king                        |         | Title                        | Artist      | Album          | Length - |
| 5    | 65daysofstatic                     |         | 5 Bliss                      | Rob Costlow | Sophomore Jinx | 7.54     |
| 1.1  | 10                                 |         | 5 Goodbyes                   | Rob Costiow | Sophomore Jinx | 5.08     |
| ζ.   | AD abienting been achieved         |         | 7 Forever                    | Rob Costlow | Sophomore Jinx | 6:25     |
| 1    | auriyaar aays scriva               |         | 3 Oceans                     | Rob Costlow | Sophomore Jinx | 4:45     |
| ζ.   | ADVSSDS                            |         | 9 Family                     | Rob Costlow | Sophomore Jinx | 4:59     |
| ŗ.,  | Accomposited Acoustic Achienty     |         | L Meant to Be                | Rob Costlow | Woods of Chaos | 4.28     |
| ŗ.,  | ALDU.                              |         | 2 Reflections                | Rob Costlow | Woods of Chaos | 4:52     |
| 2    | Adam And Andrew                    |         | 3 Semester Days              | Rob Costlow | Woods of Chaos | 4:03     |
| Þ.   | Adam Beyer                         |         | 1 Friend                     | Rob Costlow | Woods of Chaos | 4.00     |
| 5    | Adam Clayton                       |         | 5 True Gemini                | Rob Costlow | Woods of Chaos | 5:53     |
| Þ    | Aerosmith                          |         | 5 Down the Road              | Rob Costlow | Woods of Chaos | 3:40     |
| Þ    | AFI                                | 1       | 8 Not Alone                  | Rob Costlow | Woods of Chaos | 6:16     |
| Þ. 1 | Afromania                          |         | 9 Woods of Chaos             | Rob Costlow | Woods of Chaos | 4:44     |
| Þ    | a-ha                               | 21      | Twilight                     | Rob Costlow | Woods of Chaos | 4:08     |
| Þ    | Ai Nonaka                          |         | Baby Girl Part 1: Awakenings | Rob Costlow | Reconstruction | 4:18     |
| Þ    | Air                                |         | Baby Girl Part 2: Play       | Rob Costlow | Reconstruction | 2.09     |
| Þ    | Akira Yamaoka                      |         | _                            |             |                |          |
| Þ. 1 | Akitaka Tohyama, Kenii Ninuma      | 38 9    | 7                            | Search      |                | N 1      |

Az **Exaile** tud mindent. amit egy zenekezelőtől megkívánhatsz - és még többet is. Van benne Shoutcast rádió, sőt, mivel a telepítője tartalmazza a Streamtunert, bármilyen rádió műsorát merevlemezre menthe-

ted az Exaile alsó részén lévő piros gombra kattintással. A program minden kiválasztott rádióadónak külön könvytárat készít és ezekbe külön MP3 állományként menti az általad meghallgatott dalokat. Nagymértékben növelheted a gyűjteményed, ha Magadnak megfelelően beállítod az állomásokat és hallgatás közben merevlemezre mented azokat. Elcsendesítheted a rádiót, a Streamtuner folytatja a felvételt még akkor is, ha felfüggeszted az adó hallgatását (csak pause esetén). Mi történik, ha egész éjjelre bekapcsolva hagyod a felvételt? Mire felkelsz reggel, töménytelen sok új zenei fájlt találsz a merevlemezeden, amiket alvás közben vettél fel. Az Exaile képernyőjének bal oldalán rendesen osztályozva van a gyűjteményed előadó, album, stílus stb. szerint, megkönnyítve a könyvtáraid tartalmának áthúzását jobb oldalra a reprodukcióhoz. Az Exaile letölthető Synapticból.

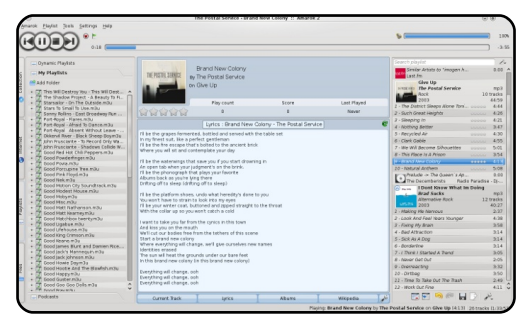

Az **Amarok** egy gigantikus farkas neve az eszkimó mitológiában. Úgy hitték, levadászott és megevett bárkit, aki éjjel egvedül vadászott. Csak semmi pánik, ugyanez a neve a Kubuntu alapértelmezett lejátszójának is (a Canonical KDE-t használó disztribúcióia). (Az Ubuntu GNOME-ot használ ehelyett.) Az Amarokot telepítheted Ubuntun is, de néhány ember szerint az utolsó kiadás (Version 2) nem fut annyira jól GNOME-on. Az előző verzió már nem támogatott, de jobban fut Ubuntun (Version 1.4.x). PPA segítségével telepítheted, kövesd az instrukciókat a PPA oldalon:

https://launchpad.net/~bogdanb/+archive/amarok14 (Karmic és Jaunty)

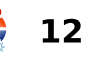

Jaunty-n parancssorból is telepítheted - az Ubuntu Geeken le van írva, mit kell csinálni:

http://www.ubuntugeek.com/howto-install-amarok-1-4-in-ubuntu-jaunty.html

Az Amarok klassz lejátszóés menedzserprogram, az Ubuntu felhasználók között igen népszerű. A bal oldalon listát ielenít meg az összes zenei könyvtáradról, amelyeknek a tartalmát aztán áthúzhatod a iobb oldalra reprodukciós céllal. Lejátszási listákat hozhatsz létre és csatlakozhatsz az iPododhoz. Letöltheted a hallgatott zenék szövegeit, valamint az albumborítókat, a Wikipédiáról pedig megjeleníti az előadói információkat. Kapcsolódhat még a last.fm-hez és a Magnatune-hoz - ez utóbbi egy olyan digitális zenebolt, ahol a felhasználók megyehetik a zenéket Ogg Vorbis, FLAC, WAV vagy MP3 formátumban is.

A Banshee jelentős fejlődésen esett át az utóbbi időben. érett és hatékony zenekezelő. Oldaljegyzetként idézem az értelmező szótárat; a Banshee jelentését talán csak néhányan ismerik. Ismétlem: ne félj!

| 1:49 of 2:3                              | •        | by Shiny Toy Guns from S | eason Of Poison | _                          |            |
|------------------------------------------|----------|--------------------------|-----------------|----------------------------|------------|
| Now Playing                              | Purchas  | ed Music                 |                 | Search: 🎒 Filter Res       | ults       |
| E Play Queue                             | Al Artis | ts (2)                   | Del             | ixe Edition - August & Eve | wything Af |
| <ul> <li>Music Library (3014)</li> </ul> | Countin  | ig Crows                 | Court           | ting Crows                 |            |
| Recently Added (70)                      | Shiny T  | by Guns                  | Rec             | overing The Satellites     |            |
| 🔂 G1 Sync (45)                           |          |                          |                 |                            |            |
| Recently Played (50)                     |          |                          | Sea Sea         |                            |            |
| Video Library                            |          |                          |                 |                            |            |
| Podcasts (1267)                          |          | 7 Name                   | Artist          | Album                      | Time       |
| T I and from                             | 2        | Money For That           | Shiny Toy Guns  | Season Of Poison           | 3:23       |
| - contain                                | 3        | I Owe You A Love Song    | Shiny Toy Guns  | Season Of Poison           | 3:44       |
| 2 Neighbors                              | 4        | Ghost Town               | Shiny Tay Guns  | Season Of Poison           | 3:44       |
| Recommended                              | 5        | It Became A Lie On You   | Shiny Toy Guns  | Season Of Poison           | 4:29       |
| Shiny Toy Guns                           | ▶ 6      | Ricochet!                | Shiny Toy Guns  | Season Of Poison           | 2:39       |
|                                          | 7        | Season of Love           | Shiny Tay Guns  | Season Of Poison           | 3:06       |
| Shared Hotel                             | 8        | Poison                   | Shiny Toy Guns  | Season Of Poison           | 5:02       |
| Miguel de Icaza's Music                  | 9        | Blown Away               | Shiny Toy Guns  | Season Of Poison           | 3:37       |
| Android G1 Phone                         | 10       | Turned To Real Life      | Shiny Toy Guns  | Season Of Poison           | 3:45       |
| Purchased Music (47)                     | 11       | Prozen Oceans            | Shiny Toy Guns  | Season Of Poison           | 4:46       |
|                                          |          |                          |                 |                            |            |

Banshee: egy természetfeletti lény, amely állítólag a családot siránkozással vagy szomorú énekléssel fiavelmezteti hamarosan bekövetkező halálesetre. (kelta folklór)

Videókat, podcastokat játszhatsz le és zenéket, videókat szinkronizálhatsz a G1 telefonoddal, iPoddal, vagy más eszközzel. Az albumborítók hallgatáskor automatikusan megjelennek. A Banshee képes arra is, hogy a hallgatott zenéidből riportot készítsen a last.fmes lejátszólistád számára.

Ha a legújabb stabil Bansheet szeretnéd használni, a lenti oldalra navigálj. Kattints a "Technical details about this PPA" feliratra, majd a "Read about installing"-ra. Válaszd ki a haszfull circle magazine #31 🛛 🤣

nált Ubuntu verziódat, majd kövesd az utasításokat.

https://edge.launchpad.net /~banshee-team/+archive/ppa

Az Audacious büszkélkedhet a legapróbb felülettel az összes, Linux platformon elkép-

![](_page_12_Picture_13.jpeg)

zelhető és elképzelhetetlen lejátszó és zenei menedzser közül. Teljes méretben is apró, de egészen egy szinte alig létező vékony sorra redukálható a mérete, így egyáltalán nem zavaró a használata, miközben más programokkal dolgozol. A program az igen népszerű Winamp nyílt forrású másolata. amely egy évtizede szolgálja a PC-n zenét hallgató hóbortosokat. Amikor az ember először találkozik vele, azon töpreng, vajon mit is tudhat egy ilyen jelentéktelen méretű lejátszó. Ne engedd, hogy a méret megtévesszen. Amint nekiállsz felfedezni az összes képességét. rájössz, hogy mindenre alkalmas, amire más lejátszók is.

Amint a különböző vezérlőelemekre kattintasz. számos menü és almenü nyílik majd meg, amin keresztül beállíthatod a programot az igényeidnek megfelelően. Equalizer is van benne, de lejátszólistákat is létrehozhatsz, stb. Synapticból letöltheted a programot.

A **Songbird** hangosan és tisztán csiripel! Ezt a zenekezelőt szintén elég gyorsan fejlesz-

| (Telever)                   | Gate 53 hand                |                                                      |                 | Aviar (198 Itahu)                                        |                                                                                        |                      | Allon Old Annal                                                          |                                                  |   |
|-----------------------------|-----------------------------|------------------------------------------------------|-----------------|----------------------------------------------------------|----------------------------------------------------------------------------------------|----------------------|--------------------------------------------------------------------------|--------------------------------------------------|---|
| A constant                  | 4                           |                                                      |                 | Al                                                       |                                                                                        |                      | Al                                                                       |                                                  |   |
| Clarge and a                | Anbert                      |                                                      | - DI            | Alvex.                                                   |                                                                                        | 18                   | 1979-1983                                                                |                                                  | _ |
| Lus Concerts                | Hark Metal                  |                                                      |                 | B.C. Ghert                                               |                                                                                        |                      | 1979-1983: Volume Orie                                                   |                                                  |   |
| 图 Philos GoGear SASZOX      | (her)                       |                                                      |                 | T-NI                                                     |                                                                                        |                      | 1979-1983 Volume Test                                                    |                                                  |   |
| Diteny                      | Breakbeat                   |                                                      |                 | Barry Grav                                               |                                                                                        |                      | 2 Sides Of British Murder                                                | Boys                                             |   |
| Radio                       | Cherry                      |                                                      |                 | Basil Poledouris                                         |                                                                                        |                      | 3 Page Concentra                                                         |                                                  |   |
| 🌶 SHOUTCAR                  | Classical                   |                                                      | (1)             | Bacs Communica                                           |                                                                                        |                      | 4 5cm (DEP 19 10                                                         |                                                  |   |
| Playfats                    | Tala                        | Time                                                 | Lens            |                                                          | 4 ABut                                                                                 |                      | Genry                                                                    | Rang                                             |   |
| Highert Rated               | The Yoke Of America / Don   | 6:35                                                 | Cabor           | et Voltaire                                              | The Vace Of Asterics                                                                   |                      | Industrial                                                               | *** · ·                                          |   |
| Mut Hand                    | Factaly Submerged           | 3.55                                                 | Cabar           | d Voltaire                                               | The Voice Of America                                                                   |                      | Industrial                                                               | ***                                              |   |
| Concerning to the state     | Kneel To The Boss           | 6.01                                                 | Cabor           | et Voltairer                                             | The Voice Of America                                                                   |                      | Industrial                                                               | ** · · ·                                         |   |
| Diversity Model             | Presention                  | 5.00                                                 | Color           | et Voltaire                                              | The Voice Of America                                                                   |                      | 2-dustrial                                                               | ****                                             |   |
| (II) necessity mayor        | This Is Entertainment       | 6:01                                                 | Cikon           | rt Voltare                                               | The Voice Of America                                                                   |                      | Industrial                                                               | ***                                              |   |
| (e) Artists on Tour         | If The Shadows Could Marc   | 0.50                                                 | Caban           | t Voltaire                                               | The Voice Of America                                                                   |                      | Vidutrial                                                                | *** · ·                                          |   |
| Sookyarks                   | Stay Out Of It              | 2.46                                                 | Cabar           | et Voltaire                                              | The Voce Of America                                                                    |                      | Industrial                                                               | *** · ·                                          |   |
| Songbird Add-ons            | Obsession                   | 5-19                                                 | Cabore          | et Voltaire                                              | The Voice Of America                                                                   |                      | Industrial                                                               | ** · · ·                                         |   |
| Songbied Help               | News From NonPere           | 2:00                                                 | Color           | et Voltaire                                              | The Voce Of America                                                                    |                      | Industrial                                                               | *** · ·                                          |   |
| The Hope Machine            | Messages Received           | 2.12                                                 | Cibin           | t Voltaire                                               | The Voice Of America                                                                   |                      | Industrial                                                               | *** · ·                                          |   |
|                             | Quelqu'un na dt             | 2.46                                                 | Calat           | inuni .                                                  | Quelqu'un mis dit                                                                      |                      | Charson                                                                  | *****                                            |   |
|                             | <ul> <li>Rapholi</li> </ul> | 2.25                                                 | Calat           | kuni                                                     | Quelgulun mia Dit                                                                      |                      | Charson                                                                  | ****                                             |   |
| New Playing                 | in white Flog               | 4:02                                                 | Dido            |                                                          | Life for Recit.                                                                        |                      | Pop                                                                      | **                                               |   |
| A DESCRIPTION OF THE OWNER. | Life for Rent               | 3:45                                                 | Dido .          |                                                          | Life for Rent.                                                                         |                      | Pop                                                                      | ***                                              |   |
| caria                       | Hy Hoon Hy Han (Boys Not    | 6:42                                                 | Feit            |                                                          | 0.00                                                                                   |                      | Dedro-                                                                   | ** · · ·                                         |   |
| trun                        | In each Tana                |                                                      |                 | Are his 1 for                                            | dance I france I through I tables                                                      |                      |                                                                          |                                                  |   |
| 10                          |                             | letist Bio<br>Carla Bru<br>Talian-born<br>It the upp | ni Sa<br>, nati | <b>rkezy</b> (born C<br>raiized Frenc<br>her family left | arla Gilberta Bruni Tedesci<br>I songwrber, singer, forme<br>for Paris. When she was 1 | N, D<br>1 mi<br>9, 1 | Jecember 23, 1967 in<br>Idel and First Lady of<br>the decided to stop st | Turin, Italy) is an<br>France.<br>Idying art and |   |
|                             |                             | rchtectur                                            | 10 I            | recome a Nil-                                            | Ime model                                                                              |                      |                                                                          |                                                  | - |

tik mostanság. A Songbird nyílt forrású lejátszó és webböngésző, a Firefox böngésző kódját használták hozzá. A GUI nagyon hasonlít az Apple iTuneshoz és képes is szinkronizálni az Apple iPoddal. Mint a Firefox, a Songbird is bővíthető letölthető kiegészítőkkel. A legfrissebb verziót .deb csomagként töltheted le a GetDeb oldalról (Jauntyra 1.2.0 a legfrissebb az írás idején).

<u>http://www.getdeb.net/upda-</u> tes/?q=songbird

A VLC Media Player egy multimédia-lejátszó, kódoló és streamer program, számos audio- és videokodeket, fájlformá-

| ~             | VLC               | media | player |       |               |              |
|---------------|-------------------|-------|--------|-------|---------------|--------------|
| <u>M</u> edia | P <u>l</u> ayback | Audio | Video  | Tools | V <u>i</u> ew | <u>H</u> elp |
| 44 (111)      | )(                |       |        |       |               | - 00         |
|               |                   |       |        |       |               |              |
|               |                   |       |        | d»    | 100%          |              |

tumot támogat, csakúgy, mint a DVD-ket, VCD-ket és a különböző streaming protokollokat. Hálózaton keresztül is tud streamelni, valamint átkódolni a multimédia fájlokat és különböző formátumban menteni azokat. Persze, a VLC-ről annyit mondani, hogy multimédia-lejátszó, olyan, mintha a svájci bicskát késnek hívnád. Több, mint lejátszó: konvertálja az audio- és videofájlokat (átkódolás),

hálózaton átküldi az éppen szóló audio- és videoanyagot (streaming), DVD-ket, CD-ket rippel, stb. A VLC benne van az Ubuntu tárolókban, a teljes leírást itt találod:

http://en.flossmanuals.net/vlc

Megjegyzés: van egy weboldal, amit úgy hívnak: "Floss Manuals". Itt egy csomó nyílt forrású programhoz találhatsz leírásokat: <u>http://en.flossmanuals.net/</u>. Ezekből mutattam most rá egyre. Ezeket letöltheted PDF formátumban, vagy kinyomtathatod közvetlenül az oldalról. A FLOSS a "Free [Libre] and Open Source software" rövidítése.

A **Rhythmbox** az Ubuntu alapértelmezett zenekezelője. Érdemes jobban megismerkedni az összes funkciójával. A

| garce                                                                                                    | Search                                                                                                    |            | AL                                             | Artists Alburys Titles                                                                                                    |      |             |  |
|----------------------------------------------------------------------------------------------------|----------------------------------------------------------------------------------------------------|------------|------------------------------------------------|----------------------------------------------------------------------------------------------------|------|-------------|--|
| Any Oscur Ubrney Cubrney Codcards Codcards Codc | Artist<br>Bereihn (Hough (J)<br>Bereihn (Dough (J)<br>Bereihn (D)<br>Bereihn (J)<br>Bereihn (J)<br>Bereihn (Hol)<br>Bereihn (Hol)<br>Bereihn (Hol)<br>Bereihn (J)<br>Bereihn (J)<br>Ber |            | * AB<br>75<br>75<br>75<br>75<br>75<br>75<br>75 | <ul> <li>Boothey Series Volume 1 (21)</li> <li>Boothey Series Volume 2 (20)</li> <li>Boothey Series Volume 2 (20)</li> <li>Boothey Series Volume 3 (20)</li> <li>Privative Volume 4 (20)</li> <li>Privative Volume 4 (20)</li> <li>Boothey Series Volume 4 (20)</li> <li>Boothey Series Volume 4 (20)</li> <li>Boothey Series Volume 4 (20)</li> <li>Boothey Series Volume 4 (20)</li> </ul> | 13)  |             |  |
| al tecentry instant                                                                                                    |                                                                                                    |            |                                                | phogged (12)                                                                                                    |      |             |  |
| 3                                                                                                    | sto me                                                                                                    | A/161      |                                                | Album                                                                                                    | True | Date Added  |  |
| <ul> <li>Recently Payes</li> </ul>                                                                                                    | Dallad of Hollis Brown                                                                                                    | Dob Dylan  |                                                | The Times They Are A Changin'                                                                                                    | 5.06 | Dec 30 2006 |  |
| My Top Rated                                                                                                    | Boots Of Spanish Leather                                                                                                    | Bolt Dylan |                                                | The Times They Are A Grangin'                                                                                                    | 439  | Dec 30 2006 |  |
|                                                                                                    | One Too Hary Hornings                                                                                                    | Bok Dylan  |                                                | The Times They Are A-Changin'                                                                                                    | 2.41 | Dec 30 2006 |  |
|                                                                                                    | When the Ship Corres in                                                                                                    | Dob Dylan  |                                                | The Times They Are A Changin'                                                                                                    | 3.18 | Dec 30 2006 |  |
|                                                                                                    | With God on Our Side                                                                                                    | Bob Dylan  |                                                | The Times They Are A Grangin'                                                                                                    | 7.08 | Dec 30 2006 |  |
|                                                                                                    | North Country Blans                                                                                                    | Bok Dylan  |                                                | The Times Tacy Are A-Chasgin'                                                                                                    | 4.34 | Dec 30 2006 |  |
|                                                                                                    | D Only a Pawn In Their Game                                                                                                    | Bob Dylan  |                                                | The Times They Are A Changin'                                                                                                    | 3.33 | Dec 30 2006 |  |
|                                                                                                    | The Times They Are A Changin'                                                                                                    | Boli Dyten |                                                | The Times They Are A Grangin'                                                                                                    | 3.13 | Dec 30 2006 |  |
| or PAR                                                                                                    | addition of twee                                                                                                    | kes byter  |                                                | ine imes ney Are A-Clangh                                                                                                    | 540  | Lec 30 2006 |  |

Help menü Index almenüjében találhatunk egy igen hasznos felhasználói útmutatót. Érdemes még megemlítenünk azt a két streaming rádió oldalt, amelyekhez linkeket biztosítottak. A Magnatune kínálatában minden zenei stílus megtalálható, lehetőségünk van a Rhythmboxon keresztül streamelni vagy a weboldalon keresztül akár teljes albumokat is letölteni. A kötelezően fizetendő 5 dolláros albumonkénti minimum összeget az előadók támogatására fordítják. A másik link a Jamendo-ra mutat, ahonnan ugyanúgy lehet a Rhythmboxszal streamelni vagy a weboldalukról teljes albumokat ingven letöl teni. Minden zene a Creative Commons licensz alapján licenszelődik.

### Magnatune:

http://magnatune.com/

### Jamendo:

http://www.jamendo.com/en/

A Rhythmbox weboldala: http://projects.gnome.org/rhythmbox/

A Rhythmbox kínálta zenei élmény fokozásához rendelkezésünkre áll számos third-party plugin és néhány kiegészítő eszköz is.

A **Totem** az Ubuntu alapértelmezett multimédia-lejátszója. Érdemes ezzel is jobban megis-

![](_page_13_Picture_19.jpeg)

merkedni. Gstreamert használ. Alapértelmezés szerint a Totem játssza le a hang- és videófájlokat. Egy hangfáilra történő dupla kattintás után elindul a program és vele együtt a lejátszás is. Ugyanez az eljárás videófájlok esetében. A kereskedelmi DVD-ket is képes lejátszani, bár az kellemetlen, hogy a filmekhez tartozó menüt nem tudja megjeleníteni. A DVD-k lejátszásához első lépésben töltsük le a megfelelő kodeket a Medibuntu weboldaláról. Legyünk tisztában azzal is, hogy a Totem oldalsáv segítségével hozzáférésünk van a londoni BBC rádióhoz, a Jamendo streaming rádióhoz és a YouTube videókhoz. Ez igen!

A **Totem Xine** a Kubuntu alapértelmezett multimédia-lejátszója. Xine-t használ. Szinte teljesen ugyanazt tudja, amit a

Totem, azzal a különbséggel, hogy a Totem Xine-t már a filmekhez tartozó menük lejátszásához is használhatjuk. A szoftver a Synaptic-ból tölthető le.

A **Realplayer** egy zárt forrású médialejátszó. Fejlesztőinek célja, hogy elnyerjék a milliónyi Linux felhasználó bizalmát. Sok-

![](_page_14_Picture_3.jpeg)

kal jobb megnyerni mindannyiukat, mint tudomást sem venni róluk. Egyszerűen ahhoz már túl sokan vannak! A Linux platformra készített verzió letölthető a Synaptic-ból, vagy közvetlenül a saját weboldaláról (<u>http://www.real.com/linux</u>). Figyeljünk oda arra, hogy a .deb csomagot töltsük le. Ennek a verziónak a szolgáltatásai sokkal szegényesebbek, mint a teljes, fizetős operációs rendszerekre szánt verzióké. Mindazonáltal hasznos lehet akkor, ha Realplayer hangfájlokat szeretnénk streamelni, vagy letölteni olyan weboldalakról, amelyek nem biztosítanak más lehetőséget.

Az **MPlayer** fájlokból, vagy közvetlenül a netről érkező audio és videó lejátszásra használható. Egyike azon termékek-

![](_page_14_Picture_7.jpeg)

nek, amelyekről esetleg nem is hallottunk eddig, de miután kipróbáltuk, már nem tudjuk, hogy boldogultunk eddig nélküle. Szinte mindent lejátszik, CDket, DVD-ket, hangfájlokat, VCD-t, videofájlokat, netes rádiót és streaming videót is. Az MPlayer lehetővé teszi a lejátfull circle magazine #31 szási listába rendezett tartalom kezelését, így használhatjuk zenei gyűjteményünk lejátszására, továbbá nagyon jól boldogul a teljesképernyős videókkal is. Szóval szórakozás vele a DVD-ket, DIVX-et stb. nézni. Amennyiben Ubuntu operációs rendszert használunk, sokkal hatékonyabb, mint az alapértelmezett médialejátszó, a Totem,

ráadásul szebb a felülete, de a beállítása helyenként egy kicsit bonyolultabb. Ha van hozzá türelmünk, ássuk bele magunkat, mert valóban megéri. A szoftver a Synaptic-ból tölthető le. A felhasználói útmutató teljes változata itt érhető el:

http://en.flossmanuals.net/mplayer

A **Gtkpod** egy nyílt forrású szoftver projekt, a Synaptic-ból tölthető le. A GUI (grafikus felhasználói felület) lehetővé te-

| K                    |                                 | (gikpod)   |                     |                        |                  |              | £.    |      |  |
|----------------------|---------------------------------|------------|---------------------|------------------------|------------------|--------------|-------|------|--|
| file Edit View Tools | Help                            |            |                     |                        |                  |              |       |      |  |
| X & &                | ⊕ ⊫ ↓                           |            |                     |                        |                  |              |       |      |  |
| Read Files Dirs      | Playlist New PL Sync            |            |                     |                        |                  |              |       |      |  |
| Playlists            | Artist Album Genre Comp Title   | Special    |                     | Artist Albury          | Genra Como       | title Specie | a     |      |  |
| otheod               | Cimele Minds                    | special    | la l                |                        | denre compr      | inte opeon   |       |      |  |
| Acoustic             | Surgee Heres                    |            | All<br>Manual Earth | Maine alter            |                  |              |       |      |  |
| chil                 | The Cardinane                   |            |                     | Minor Earth, Major sky |                  |              |       |      |  |
| UpBeat               | The Calific Circle              |            | - 11                | Pinor carn, P          | ajor sky         |              |       |      |  |
| Rock                 | The Course                      |            |                     | East of The o          |                  |              |       |      |  |
| Rock (80-90s)        | The cure                        |            | - U                 | Headines An            | d Deadloor       |              |       | _    |  |
| Best-Of-Everything   | Nile Datter Moly r              |            |                     | Memorial Re-           | e oreaunits      |              |       |      |  |
| Party                | Signad Olympor                  |            | - 11                | Premorial Des          | POR .            |              |       |      |  |
| Dance                | Auto                            |            |                     |                        |                  |              |       |      |  |
| Workout (Spinning)   | Red Hot Chil Respers            |            | U                   |                        |                  |              |       |      |  |
| Workout              | Tracy Chanman                   |            |                     |                        |                  |              |       |      |  |
|                      | Coldplay                        |            |                     |                        |                  |              |       |      |  |
|                      | Mark Cohn                       | ÷.         |                     |                        |                  |              |       |      |  |
|                      | Tela                            | Ply of Pa  | eino Played         | C . Ditrate            | Album            | Action       | Genre | E.   |  |
|                      | Returns Your Manua And Yourself | infort pro | 0                   | a - bibble             | Memorial Reach   | Alla         | Dem   | - 1  |  |
|                      | Memorial Beach                  | 0          | 0                   | 0                      | Memorial Beach   | A-ma<br>A-Ma | Rep   | -1   |  |
|                      | Lie Dawn In Darkonst            |            | 0                   |                        | Memorial Beach   | A-110        | Ban   |      |  |
|                      | Lamb To The Slaughter           | 0          | 0                   | 0                      | Memorial Beach   | Auto         | Rop   | -1   |  |
|                      | Cald As Stone                   | 0          | 0                   |                        | Memorial Beach   | Auto         | Rop   | - 1  |  |
|                      | How Sweet It Was                | 0          | 0                   | 0                      | Memorial Beach   | A.Ha         | Pap   | -1   |  |
|                      | Locust                          | 0          | 0                   | 0                      | Memorial Beach   | Aulta        | Ron   | - 1  |  |
|                      | Angel In The Snaw               | 0          | 0                   | 0                      | Memorial Beach   | A-Ha         | Pag   | -1   |  |
|                      | Dark Is The Night For All       | 0          | 0                   | 0                      | Memorial Beach   | A.Ha         | Pop   | - 1  |  |
|                      | Maye To Nemphis                 | 0          | 0                   | 0                      | Memorial Reach   | A-Ha         | Pop   | -1   |  |
|                      | Eve Been Losing You             | 0          | 0                   | 0                      | Headlines And D  | A-Ha         | Pag   | -1   |  |
|                      | Early Merning                   | 0          | 0                   | 0                      | Headlines And De | e A-Ha       | Pop   | -1   |  |
|                      | Cryips In The Bain              | 0          | 0                   | 0                      | Headlines And D  | A-Ha         | Pop   | -1   |  |
|                      | I Call Your Name                | 0          | 0                   | 0                      | Headlines And De | A-Ha         | Pop   | - 6  |  |
|                      |                                 |            |                     |                        |                  |              |       | - 12 |  |

15

szi, hogy a Linux felhasználók audiofájlokat töltsenek át az iPod Classic, iPod Nano, iPod Shuffle, iPod Photo vagy iPod Mini zenelejátszóikra. Habár a Gtkpod nem támogatja az iTunes összes funkcióját, de ezzel együtt is alkalmas az iPod kezelésére Linux alatt. Az Album art és a videó egyaránt támogatott.

A fenti listának elegendőnek kell lennie ahhoz, hogy eligazodjunk a zenelejátszók és zenei menedzserprogramok széles választékában. Utoljára, de nem utolsó sorban, szerepeljen itt néhány jelentős, nyílt forrású hangszerkesztő és digitális hangrögzítő:

Az **Audacity** egy digitális hangszerkesztő és rögzítő alkalmazás. Az Audacity-t az ember

| •                                                           |                                                                              | FI                 | ngertips (10)                 |                                         |              |       | _ O X |
|-------------------------------------------------------------|------------------------------------------------------------------------------|--------------------|-------------------------------|-----------------------------------------|--------------|-------|-------|
| ile <u>E</u> dit <u>V</u>                                   | iew <u>P</u> roject                                                          | Generate Ef        | fe <u>c</u> t <u>A</u> nalyze | Help                                    |              |       |       |
| I <u>≯</u> ∥<br>₽ ↔ ¥                                       | M                                                                            |                    |                               | ))))))))))))))))))))))))))))))))))))))) |              |       |       |
| •) <u> </u>                                                 |                                                                              | p                  |                               | Mic                                     | 1\$          |       |       |
| * 🗈 🖷                                                       | -MH 41-M                                                                     | n ~ 🌶              | PPP                           |                                         |              |       |       |
| 1.920 1.93                                                  | 8 1.948                                                                      | 1.950 1            | .960 1.970                    | 1.980                                   | 1.990        | 2.000 | 2.010 |
| X Channel I  Mono, 44100Hz 32-bit float Mute Solo  L R      | • 1.0<br>0.5<br>• 0.0<br>• 0.5<br>• 0.0                                      | ww                 | WWW                           | лММ                                     | λŴ           | MM    | ww    |
| X Channel 2 V<br>Mono, 44100Hz<br>32-bit float<br>Mute Solo | <ul> <li>1.0</li> <li>0.5</li> <li>0.0</li> <li>0.5</li> <li>-1.0</li> </ul> |                    |                               | ~~~                                     | ~~           | ~~    | ~~    |
|                                                             | 4                                                                            |                    | 8                             |                                         |              |       | Þ     |
| roject rate: 44                                             | \$100 Select                                                                 | ion: 0:01.958387 - | 0.01.986387 (0.0              | 0.028000 min:se                         | ic) (Snap-To | onj   |       |

tipikusan hangrögzítésre hasz-

nálja, például interjúkat és hangszerek hangjait vesz fel vele. Ezután ezekből a hangokból az Audacity segítségével dokumentum anyagokat, zenéket, podcastokat stb. keverhetünk és szerkeszthetünk. Az Audacity egy hatékony eszköz az otthoni számítógépen történő hangrögzítésre és szerkesztésre. Nagyon kifinomult program és szinte mindent tud, ami egy modern hangszerkesztőtől elvárható. Az Audacity talán nem fedi le teljesen a hivatásos hangstúdiók igényeit, de nem sok hiányzik hozzá. Az Audacity felhasználói kézikönyve megvásárolható és letölthető az Informlt oldaláról:

### *Podcasting with Audacity: Creating a Podcast With Free Audio Software*

http://www.informit.com/store/ product.aspx?isbn=0132366576

A FLOSS Manuals weboldalon megtalálható egy ingyenes, teljeskörű Audiacity felhasználói kézikönyv: <u>http://en.flossmanuals.net/audacity/</u>

Az **Ardour** egy merevlemezes rögzítő és digitális audiomunkaállomás alkalmazás. A le-

![](_page_15_Picture_6.jpeg)

írása túlmutat ennek a cikknek a keretein. Egy nagyon professzionális nyílt forrású szoftver. A digitális hangrögzítés megjelenése forradalom volt. A művészek először indíthattak be olcsón és egyszerűen hangstúdiót az alagsorban, garázsban vagy bárhol, ahol áramellátás van. Az ehhez hasonló alkalmazások a művészek és hangmérnökök közötti rést töltik ki, megteremtve a lehetőségét annak, hogy a zenészek maguk végezzék el a feladatot. Többet a következő címen tudhatunk meg: http://ardour.org/

A **Jokosher** egy könnyen használható hangszerkesztő. A készítője és fejlesztője az a Jono Bacon, akire mint a 'The Official Ubuntu Book' egyik szerzőjére emlékezhetünk. Az Ubuntu User magazinban (<u>http://ubuntu-user.com/</u>) is publikál.

![](_page_15_Figure_9.jpeg)

"A felület...célja, a programot használó művészek és zenészek számára ismerős koncepció használata. Ez azt jelenti, hogy a felhasználónak nem kell különösebben jártasnak lennie a multitrack szerkesztők kezelésében ahhoz, hogy hangfelvételt tudjon készíteni. A Jokosherben megvannak a szerkesztőeszközök a szétválasztáshoz, vágáshoz, mozgatáshoz. A keverés során VU csúszkák segítségével állítható a multitrack hangerő. Az audio-trackeket a Jokosherben hangszereknek (instruments) nevezik. Egy projekthez számos hangszer adható hozzá és a hangszerek át is nevezhetőek. A hangszereket könnyen lehet elnémítani vagy akár szólóztatni is. A Jokosher importálni tudja a projektekbe az Ogg Vorbis, MP3, FLAC, WAV hangokat és minden egyebet, ami a GStreamer által támogatott. A felvétel rögzítése után, képes a felsorolt formátumok

bármelyikére exportálni." (Wikipedia).

A Synaptic-ból tölthető le, de amennyiben a legújabb változat szükséges (0.11.3 az Ubuntu 9.04-hez és 8.10-hez), az a Jokosher letöltési oldalán található meg: <u>http://www.jokosher.org/download/.</u>

Egy .deb csomagot fogunk letölteni. A dupla kattintás után egy figyelmeztetés jelenik meg, hogy a tárolóban egy régebbi változat szerepel. Ezt figyelmen kívül hagyhatjuk és folytathatjuk a telepítési eljárást.

# Következtetés

Az Ubuntu operációs rendszer izgalmas lehetőségek lenyűgöző világegyeteme. Az első lépés annak megismerése, hogy mely alkalmazások népesítik be ezt az univerzumot. A második lépés a megismerkedés ezekkel az alkalmazásokkal és kezelésük olyan szintű megtanulása, hogy azáltal az Ubuntut teljes mértékben ki tudjuk használni. Legvégül pedig jöhet a rengeteg kreativitás.

![](_page_16_Picture_0.jpeg)

# Tökéletes szerver - 1. rész

### ELŐZŐ SZÁMOK:

FCM 9 - 16: Szerver sorozat 1-8 FCM 28 - 29: LAMP szerver 1-2

ITT HASZNÁLHATÓ:

### KATEGÓRIÁK:

 Fejlesztés
 Grafika
 Internet
 Image: Model of the second second seco

z az oktatóanyag segít felkészíteni az Ubuntu 9.10 (Karmic Koala) szerveredet az ISPConfig 3 fogadására, valamint bemutatja a telepítését. Az ISPConfig 3 egy webhoszting vezérlőpanel, amelynek segítségé-

vel böngészőből konfigurálhatod az Apache-ot, Postfixet, MySQL-t, MyDNS-t, PureFTPd-t, SpamAssassint, ClamAV-t és még sok minden mást is. Figyelem, ezek a beállítások nem működnek ISPConfig 2vel, csak a 3-as verzióval!

# Követelmények

A rendszer telepítéséhez szükséged lesz Ubuntu 9.10 Server CD-re, amelyet letölthetsz innen:

http://releases.ubuntu.com/releases/9.10/ubuntu-9.10-serveri386.iso (32-bit), vagy http://releases.ubuntu.com/releases/9.10/ubuntu-9.10-serveramd64.iso (64-bit)

# Előzetes megjegyzés

Az anyagban a server1.example.com hosztnevet használom 192.168.0.100-as IP-vel, a gateway címe 192.168.0.1. Ezek a beállítások valószínűleg nem egyeznek a tieiddel, szükség esetén cseréld őket.

# Az alaprendszer

Bootolj az Ubuntu install CDről, válassz nyelvet, majd az

![](_page_16_Picture_18.jpeg)

Install Ubuntu Server menüpontot:

![](_page_16_Picture_20.jpeg)

Install Ubuntu Server Install Ubuntu Enterprise Cloud Check disc for defects Test memory

Válaszd ki a nyelvet (megint), a földrajzi helyzetedet és a billentyűzet-kiosztást.

A telepítő ellenőrzi a telepítőlemezt és a hardveredet, majd beállítja a hálózatot DHCP-ről, ha van DHCP szerver a hálózatban:

113 Retrieving fuse-utils-udeb

Írd be a hosztnevet. A példámban ez server1.example.com, így server1-et írtam be.

| [!] Configure the network                                                                                                    |  |  |  |  |  |  |
|----------------------------------------------------------------------------------------------------|--|--|--|--|--|--|
| Please enter the hostname for this system.                                                                                                    |  |  |  |  |  |  |
| he hostname is a single word that identifies your system to the<br>etwork. If you don't know what your hostname should be, consult your<br>etwork administrator. If you are setting up your own home network,<br>ou can make something up here. |  |  |  |  |  |  |
| iostname:                                                                                                    |  |  |  |  |  |  |
| erver1                                                                                                    |  |  |  |  |  |  |
| <go back=""> <continue></continue></go>                                                                                                    |  |  |  |  |  |  |
|                                                                                                    |  |  |  |  |  |  |
|                                                                                                    |  |  |  |  |  |  |

Most partícionálnod kell a merevlemezedet. Az egyszerűség kedvéért én az "Irányított partícionálás a teljes lemez felhasználásával és LVM-mel" opciót választottam. Így lesz egy kötetcsoportod két logikai kötettel - egy a /-nak és egy másik a swapnak. Természetesen úgy csinálod, ahogy akarod ha tudod, mit csinálsz, kézzel is beállíthatod a partíciókat. A jövőben esetleg hasznosnak bizonyulhat, ha külön van a /home és a /var.

|   | The installer can guide you through partitioning a disk (using<br>different standard schemes) or, if you prefer, you can do it<br>manually. With guided partitioning you will still have a chance later<br>to review and customise the results. |
|---|----------------------------------------------------------------------------------------------------|
|   | If you choose guided partitioning for an entire disk, you will next<br>be asked which disk should be used.                                                                                                    |
| F | Partitioning method:                                                                                                    |
|   | Guided – use entire disk<br>Guided – use entire disk and set up LVM<br>Guided – use entire disk and set up encrypted LVM<br>Manual                                                                                                    |
|   | <go back=""></go>                                                                                                    |
| _ |                                                                                                    |

### Tökéletes szerver – 1. rész

Válaszd ki a partícionálni kívánt lemezt, majd az "Írjam lemezre a változtatásokat és beállítsam az LVM-et?" kérdésre válaszolj "Igen"-nel.

Ha az írányított partícionálást választottad LVM-mel, a partícionáló létrehoz egy nagy kötetcsoportot, ami a teljes lemezt elfoglalja. Most beállíthatod, mekkora területe legyen a / és a swap logikai köteteknek.

ló ötlet némi területet használaton kívül tartani, így később könnyebben tudod bővíteni a logikai köteteket vagy újakat készíteni. Ez nagyfokú rugalmasságot ad.

![](_page_17_Picture_4.jpeg)

Ha végeztél, válaszolj "igen"nel a "Lemezre írjam a változásokat?" kérdésre.

![](_page_17_Picture_6.jpeg)

Hozz létre egy felhasználót, például az Adminisztrátort, administrator felhasználónévvel. Ne használd az admin usernevet, mivel ez fenntartott név az Ubuntu 9.10-ben.

full circle magazine #31

![](_page_17_Picture_9.jpeg)

egyetlen dolog, amit kiválasztottam, az az OpenSSH szerver, így a telepítés végeztével rögtön becsatlakozhatok a gépre valamilyen SSH-klienssel, pl. PuTTY-val:

![](_page_17_Picture_11.jpeg)

(Yes>

<Continue>

Ami kell nekünk: DNS-, mail-

és LAMP-szerverek, de most

nem választom ki egyiket sem,

teljes irányítást akarok a tekin-

tetben, mi kerüljön telepítésre.

Később kézzel telepítjük majd a

A telepítés folytatódik, majd a GRUB is települ.

Az alaprendszer kész van. Vedd ki a meghajtóból a CD-t és válaszd a "Folytatás"-t a rendszer újraindításához.

![](_page_17_Picture_14.jpeg)

A következő hónapban az administrator fiókunkkal SSH-szervert és vim-noxot telepítünk, valamint beállítiuk a hálózatot is.

# Az én sztorim

# A megtérés

rdemben először 1999ben találkoztam a Linuxszal, amikor az egyik kolléga bejött az irodámba és előadott nekem egy szokatlan történetet. Akkor a Red Cross War Memorial kórházban dolgoztam Fokvárosban, Dél-Afrikában. Elektronikai technikusként a feladatom a bonctani labóratórium felszerelésének karbantartása volt.

Arlow pill a mel.

an and share

address of the

486-os számítógépem volt, amire DOS-t és Windows 3.1-et telepítettek. Mint az összes többi munkatársam, az adminisztratív feladatokhoz én is Microsoft Office-t használtam. Azonban voltak olyan alkalmazások, amik elérhetetlenek maradtak. Néhány munkatársam kalóz programokat használt. Nem lenne tisztességes, ha nem említeném meg, hogy én is másoltam a programokat. Az egyik barátom egyszer azt mondta, hogy olyan sok kalóz szoftver van a gépén, hogy Jolly Rogernek (kalózzászló) hívja.

Néha láttam hivatkozást a Linuxra, de lemondtam róla, mint-

ha egy újabb költséges operációs rendszer lett volna. Akkor, 1999-ben azon a napon a munkatársam, Grant, belépett az irodámba és egy különös történetet mesélt el azoknak az embereknek az indítékairól, akik a programokat írják és továbbadják. Nehezen hittem el, de tudtam, hogy nem mondana el nekem olyan dolgot, ami nem igaz. Megemlítette Linus Torvalds-ot, Tuxot, Richard Stallmann-t, és tartott egy rövid bevezetést a linuxos számítógépes szlengbe.

Ki kellett próbálnom ezt az új szoftvert. Az első találkozásom a Tom's Root 'n' Boottal történt. Fogalmam sem volt, hogy mit csinálok! Egy öreg XT-n sikerült futtatnom, de nem tudtam kitalálni, hogy mit kellene vele tennem. Csalódott voltam, hogy vissza kell térnem a irodai számítógépemhez és folytatni azon programok használatát, amik kezdtek idegesítővé válni.

Pár nappal később Grant egy CD-vel a kezében jött be, amit egy "Linux idiótáknak", vagy vafull circle magazine #31

lami hasonló című kiadvánnyal együtt vett. Kipróbáltam az otthoni gépemen. Milyen csodás! Megint nem tudtam, hogy mit csinálok. Ezelőtt még sosem partícionáltam merevlemezt. Most meg ez az újkeletű program azt akarja, hogy szeleteljek és daraboljak! De a segítség kéznél volt. A legkisebb fiam, Adrian tudta, mit kell tenni. Ennek ellenére még mindig nem tudtam, mit kezdhetnék a Linuxszal.

2001-ben munkát váltottam. A Fokvárosi Egyetemen (UCT) kezdtem el dolgozni. Itt kiderült, hogy mások is vannak, akik érdeklődnek a Linux iránt. Beállítottak egy szervert, ami Linuxot szolgáltatott az egyetem intranetjén. Letöltöttem a Debiant. Sikerült feltelepítenem a munkahelyi gépemre a Windows mellé. Én még mindig a sötétben tapogatóztam, de Grant, hozzám hasonlóan, átigazolt. Ekkor az UCT IT részlegén dolgozott. Bejött az irodámba és beállította a levelezésem. Most már volt valami, amit meg tudtam csinálni a Linuxszal. Habár tudtam Linuxot és Windows-t is

bootolni, annyi időt töltöttem a Linuxszal, amennyit csak lehetett. Csak akkor indítottam el a Windows-t, ha azt kellett használnom.

Még mindig nem voltam teljesen elégedett. Úgy tűnt, a Linuxot csak akkor tudtam használni, amennyiben a Windows ott volt tartaléknak. 2004-ben Mark Shuttleworth kiadta a Warty Warthogot. Amint a kezemben tartottam egy másolatát, fel is telepítettem a munkahelyi és az otthoni gépemre is. A Warthy nem nagyon változtatta meg a számítástechnikai világomat. Megint kiábrándultam, mert nem annyit használtam a Linuxot, mint amennyit szerettem volna. Azt gondoltam, a Warty lesz az a pont, ahol a Windows-t örökre félretehetem.

Mark Shuttleworth-nek más volt az elképzelése. Az Ubuntu egy új verzióját adta ki minden hatodik hónapban. Mindig, amikor az új verziót feltelepítettem, azt vettem észre, hogy egyre többet tanultam meg a Linux belső működéséről.

### Az én sztorim - a megtérés

![](_page_19_Picture_1.jpeg)

Miután Adrian, legkisebb fiam elvégezte az iskolát, egy internet szolgáltatónál dolgozott, ahol csak Linuxot használtak. Amikor gondom támadt a Linuxszal, e-mailt küldtem Adriannak. SSH-val belépett a munkahelyi gépemre és megoldotta a problémámat. Fokozatosan egyre többet tudtam meg a Linuxról, ami egyre függetlenebbé tett. Manapság az Ubuntu telepítéseket magam végzem. Kétségkívül nem olyan nehéz dolog ez, amit Mark Shuttleworth-nek köszönhetünk.

Az Ubuntu tíz kiadásán haladtam keresztül. Élvezem a használatát, mivel nagyon alacsony a költsége. Amikor kiadnak egy új verziót, veszek egy csomag DVD-t. A teljes Ubuntut meg a tárolókat felmásolom az UCT Freedom Toasterére.

Otthon csak Ubuntut használok. Nincs szükségem más szoftverre. Többnyire az Open Office-t, a Scribus-t, a Qcadet, a Gimp-et, Audacity-t és az Amarok-ot használom. Ezek a nevek idegennek tűnhetnek az avatatlanok számára. Az Open Office egy irodai csomag, ami többek között tartalmazza a szövegszerkesztőt és az adatbáziskezelőt is. A Scribus egy asztali gépeken használható kiadványszerkesztő. A Ocad egy mérnöki rajzolóprogram. A Gimp egy képmanipulátor. Az Audacity egy hangszerkesztő. Az Amarok pedig egy csúcsminőségű MP3-lejátszó. Ezek a rövid leírások képtelenek leírni a programok minőségét. Ahhoz ki kell próbálnod őket.

A munkahelyemen egy általános célú XP-s gépem van. A Linux boxot egy KBM switch-en keresztül csatlakoztattam. Úgy hozzászoktam az Ubuntuhoz, hogy annyi időt töltök vele, amennyit csak lehetséges. Ha ezt olvasod és még nem nem használtad az Ubuntut, akkor csak azt mondhatom, hogy próbáld ki. Futtasd a live verziót a számítógépeden, így megláthatod, hogy mit tud. Ha szeretnéd használni az Ubuntut, de meg kell tartanod az XP-t vagy a Vista-t, akkor telepítsd Wubival. Ez esélyt ad neked, hogy kipróbáld anélkül, hogy romba döntenéd az eredeti telepítésed. Végezetül pedig, ha kétségeid vannak, kérdezz. Teljesen normális, hogy találsz néhány Linux-kockát, akik épp hegesztenek valamit.

![](_page_19_Figure_6.jpeg)

# Az én véleményem Írta Art Schreckengost

Windows 7

A legszomorúbb az egészben, hogy a legtöbb Microsoft terméket ingyen kapom az MSDN (Microsoft Developer Network) szolgáltatáson keresztül, így még a 400 dollárt sem kell kifizetnem a Windows 7 Ultimate rendszerért. Ez azonban nem jelenti azt, hogy szeretem, amit kapok.

delay sit a set.

ampadelear addpining elit

Már az első béta verzió óta próbálgatom a rendszert és nemrég tértem át az RTM (gyártásba kerülő) verzióra. Összehasonlítottam az Ubuntu 9.10 (Karmic Koala) rendszerrel, hogy lássam, mit tudnak.

# Sebesség

A Microsoft fennen hangoztatja, hogy gyorsított a rendszer és az alkalmazások betöltésének sebességén. Igaz ez? Igen és nem, illetve extraként egy "talán"-t azért megengedhetünk. A Windows 7 gyorsabban tölt be, mint a Vista, de csak abban az esetben, ha nincsen vírusirtó vagy a Windows Defender helyett valamilyen másik tűzfal feltelepítve. Ha bármelyiket feltesszük, a 30 mp-es boot idő máris megduplázódik. Mivel vírusirtó nélkül nem lehet a Windows 7-et biztonságosan használni, a gyorsasággal kapcsolatos ígéret máris megbukott.

Az Ubuntu körülbelül 30 mp alatt betölt, ráadásul a 2010 közepén megjelenő verzióban 10 mp-es betöltés a cél. Tegyünk fel egy tűzfalat és vírusirtót: a boot idő 35 mp-re nő. Meggyőző!

Az alkalmazások sebességét vizsgálva megállapíthatjuk, hogy a Windows 7-ben a Microsoft alkalmazások valóban villámgyorsak, azonban kizárólag csak ezek a szoftverek! A Windows Intéző olyan gyorsan megjelenik, hogy jobban teszed, ha nem nézel sehova sem a kattintás után, mert különben lemaradsz az indulásról. Ugyanez érvényes a Microsoft Works-re. Azonban ha megnézzük az OpenOffice, Firefox, Quicken és

bármilyen más, nem-Microsoft terméket, sokkot kapunk: várni kell. Elég gyakran előfordul, hogy a betöltés nem lesz gyorsabb, mint XP vagy Vista alatt. Az MS azt állítja, hogy ez egy biztonsági megfontolás, mivel ellenőrzik az alkalmazást, nehogy kárt tegyen az operációs rendszerben. Ugyanakkor jó néhány használat után nyilvánvalónak kellene lenni, hogy megbízok az adott alkalmazásban és szeretném megnyitni. Az igazsághoz hozzátartozik, hogy bizonyos MS alkalmazások hamar betöltődnek, de ez nem jelenti azt, hogy készen is áll a szoftver a használatra. Az Intéző ugyan 2 mp alatt betölt, de 5 mp-re van szükség ahhoz, hogy a főablak is megjelenjen. Olyan illúzió ez, mintha egy Trabantra V8 motort tennénk: lehet, hogy gyors lesz, de kanyarodni nem lehet vele.

Igaz, hogy az Ubuntu nem nyitja meg olyan gyorsan az alkalmazásokat, de legalább őszinte. Tudom, hogy az OpenOffice 5 mp alatt tölt be, a Firefox

szintén hasonló időt produkál. Itt legalább tudom, hogy mire számíthatok.

# Ár

A Microsoft azt állítja, hogy a Windows 7 olcsóbb lesz, mint a Vista, de nem úgy tűnik. Ha frissítést veszünk, akkor viszonylag értelmes árakkal találkozhatunk (például bizonyos gépekre, melyet 2010 januárja előtt vásároltak Vistával, ingyenesen telepíthető), de egy teljes verziós árát meglátva lélegzethez sem jutok. A Home Premium verzió 200\$, az Ultimate pedig 400\$. A legolcsóbb mód a Vistáról frissítés. ami 120\$, de csak ugyanarra a verzióra lehet frissíteni, azaz a Home Premiumot csak Home Premiumra, Ultimate verzióra nem - legalábbis az előző Ultimate nélkül.

Említette már valaki a Microsoftnak, hogy 400 dollárét már lehet venni gépeket előtelepített Win7-tel?. Akkor miért venném meg az OS-t fele ennyiért

![](_page_20_Picture_16.jpeg)

### Az én véleményem - Windows 7

és tenném fel egy gépre, amin lehet, hogy nem is működik rendesen?

Ami még ennél is furcsább, az a Premium szó használata a Home verziók esetében. Basic verziót nem forgalmaznak, csupán néhány olcsó gépen található előre telepítve, tehát külön nem lehet megvásárolni. De akkor miért hívnak Premiumnak valamit, ami igaziból az alapcsomag? A Premium változatot egyszerűen Home-nak kellene hívni, mindenféle plusz szó nélkül.

Ha nem tudnád, gépet vásárolni Windows 7 Basic verzióval egyenlő az elektronikai halállal. A Basic verziót nem lehet frissíteni. Új verziót pedig csak egyféleképpen lehet feltenni rá: legyalulod a merevlemezed és felteszel rá egy Home Premium (200\$), Professional (300\$) vagy Ultimate (400\$) verziót. Vedd meg az olcsó gépet Windows 7 Basic verzióval, aztán majd költhetsz még ugyanannyit a szoftverfrissítésre.

Ja, az ingyenes frissítésre visszatérve: észrevette valaki, hogy azok a gépek, melyeken Vista volt, és ingyenesen lehetne frissíteni Windows 7-re, eltűntek a boltokból? Október végén (a 7 megjelenésekor) eltűntek a piacról. Elég kevés esélyed van, hogy a nagyobb viszonteladóknál olyan új gépet találj, amin Vista van (esetleg azok, amik megmaradtak bemutatógépeknek és nem pályáznak az ingyenes verzióváltásra).

# Frissítés meglévő rendszerről

z egyik dolog, amit szeretek az Ubuntuban (Karmic Koala) a viszonylag problémamentes és választható frissítés. Bár az MS is azt állítja, hogy náluk is választ-

ható a frissítés, ez nem igaz. Vagy frissíted a géped, vagy hagyod, hogy hibákkal és vírusokkal teli legyen a rendszered. Ezt végigkövettem a

7 korai szakaszában: a Microsoft 1 év alatt 1 GB frissítést adott hozzá. Egy olyan operációs rendszer esetében, ami eleve 3 GB-nál kezdődött,

valahogy az a sejtésem, hogy a jövő nem más, mint elhízás és folyamatos frissítés. Szerinted nincs igazam? Ha XP-d van, akkor nézd meg a "Programok telepítése és törlése" listát: görgess a lista aljára. Valószínű van vagy 30 bejegyzés ami különböző frissítést jelöl, és valószínű legalább 2 GB helyet foglal. Ha már 4-5 éve használsz XP Professionalt, valószínű már 3GB felett jár a frissítések mérete.

### Elhízás és egyéb furcsaságok

Az MS azt állítja, hogy a 7 alatt lehet XP-s programokat futtatni. Ez így is van, amennyiben Professional vagy Ultimate változatod van, és letöltöd az XP alapváltozatát tartalmazó fájlt. Én úgy hallottam, hogy ez a fájl majdnem fél GB.

Azok, akik modemes netet használnak, el is felejthetik ezt, akárcsak azok, akik Home Premium verziót használnak (bocsi, de a Premium nem foglalja magában ezt a szolgáltatást). Kis számolgatás után rá lehet jönni, hogy ez az XP történet egyáltalán nincs ingyen. Legalább 100\$ kell fizetni Home Premiumhoz képest, hogy futtathasd az XP-t, viszont ennyiért már vehetsz egyet viszonteladóktól.

A támogatásról annyit, hogy az Ubuntunak van egy könnyen navigálható fóruma, ellenben a Microsoft oldala az elégedetlen felhasználóktól hangos, akik elég gyakran nem a megfelelő támogatást kapják. Ráadásul úgy tűnik, a moderátorok csak néha-néha néznek rá a fórumra, szemben az Ubuntu fórumával, ami egy megfelelően karbantartott, jól gondozott hely, ahol a lehető legkevesebb szemét található.

Részemről én maradnék a Karmic Koalával és távol tartom magam a Windows 7-től. Nincs semmiféle okom, hogy fizessek egy olyan termékért, ami semmivel nem nyút többet annál, mint amit ingyen is megkapok.

![](_page_21_Picture_18.jpeg)

![](_page_21_Picture_19.jpeg)

![](_page_22_Picture_0.jpeg)

![](_page_22_Picture_1.jpeg)

származék elég rosszul hangzik a pénzügyi hitel és banki szféra tekintetében. Azonban van egy származék, ami jó befektetésnek tűnik: Linux Mint 7, kódneve Gloria. A Mint 7 egy Linux disztribúció, ami a Debian Ubuntun keresztüli leszármazottja - ez a kiadás az Ubuntu 9.04 Jaunty-ból készült.

Fókuszban

Robin Catling

Különböző verziókat érhetsz el: Main és Universal. A Main kiadásban az összes codec és a korlátozott formátumok (mint pl. a gstreamer és a lame az MP3-hoz) alapértelmezetten települnek, amíg az Universal egy kérdést tesz fel, hogy a média kodekeket kívánod-e letöltni; egy klikkel elfogadhatod, és a kodekek 20 másodperc alatt

települnek. A 100% szabadszoftver megszállottak nem fogják szeretni a Mintet, mivel tartalmaz zárt forrású kodekeket is. Az új kiadás a kodekeken kívül ad valami mást is, mint az Ubuntu? A Full Circle korábbi kiadásainak ismertetőiben a kezdők és áttérők számára ajánlottuk ez a disztribúciót. A Mint célja a Linux telepítésének, konfigurálásának és karbantartásának egész élményét egy kicsit egyszerűbbé, könnyebbé és logikusabbá tenni az újaknak és a Windows-ról váltóknak. Nem jelentéktelenek az olyan kedves apróságok sem, mint a bejelentkező képernyőn felugró segítség. A Mint lehet a kezdő Linuxosok disztribúciója.

Egy gyenge gépen futtattam, amit öreg hulladék alkatrészekből és némi plexiből építettem: Abit Pentium4, 2.14GHz, 1GB memória, Geforce-IV AGP grafikus kártya, Belkin vezeték nélküli USB-s eszköz. Figyelemre méltó, hogy a komplex ubuntus alapjai ellenére a Mint 7 gyors és stabil még ezen az

összetákolt gépen is.

Itt egy gyors ismertető a kriti- őrült, mint más témákra mondkus komponensekről:

Telepítő: szabványos Ubuntu stílusú telepítő. Működik. Mindent megcsinál számodra, semmit nem kell módosítani a végén.

Vezeték nélkül: még az én eszközöm is működik. Meg sem kell említenem, hogy nem kell ndiswrapper vagy Windows driver. A Minttel nem jelentkeznek azon problémák, amik más disztrókkal jöttek. Nálad lehet másként is.

Asztal és Menürendszer: nincs felső panel, de van egy egységes és előnyös asztal, nem tér el a Windows start menütől, a tálcától és az értesítési területtől.

Kinézet és megjelenés: természetesen megváltoztathatod, de az alap téma jól néz ki. Zöld árnyalatai feketével, vállalati környezetben is megállná a helyét. Azt nem mondhatjuk, hogy vagány vagy techno-

tuk.

Mellékelt alkalmazások: a Mint tartalmazza a legfrissebb Firefox, Thunderbird, Rhythmbox, Brasero, Mplayer, Pidgin, Transmission és válogatott, feltörekvő programokat: Gnome-Do, Tomboy és Giver. A böngésző pluginek - mint a Flash működőképesen érkeznek, így a YouTube videók azonnal lejátszhatók a Firefoxban. A Moonlight-ot is tartalmazza, így Mono alkalmazásokhoz vagy egyes weboldalakhoz nem kell a plugint telepíteni.

Egy rakat médiafáilt dobtam a Gloriába és minden egyes hiányzó formátumhoz az Mplayer diagnózist és ajánlásokat dobott fel egy ablakban; csak egy jóváhagyás kellett és települt a megfelelő kodek.

Mint alkalmazások: az egyedi alkalmazások fontosak; a telepítő és beállító eszközök a Mintet könnyen használható-

![](_page_22_Picture_17.jpeg)

### Fókuszban: LINUX MINT 7

vá teszik.

**MintMenu:** ez egy jól megcsinált start menü. A Helyek, Rendszer és Alkalmazások részből álló menü praktikusan használja ki a képernyőt. A menü szűrődobozával kényelmesen kereshetünk, ahogy gépelünk. Soha nem kell a menükön végiglépkedni, hogy egy alkalmazást futtass. Nem találod az alkalmazást? A Mint ezt nagyszerűen oldja meg; ha a Xine lejátszót keresem, ami nincs telepítve, a 'xine' begépelésével a Mint négy lehetőséget ajánl fel:

• a 'xine' keresése a portálon, ami a Linux Mint weboldalán található szoftverportálhoz visz

 'xine' keresése a tárolókban, ami a hivatalos Mint és az egyéb beállított tárolókhoz visz,

• megmutatja a 'xine' csomagot, ami az 'apt search xine' kimenetét adja, és

• telepíti a 'xine' csomagot (ami egész nyilvánvaló).

Mind működik és nagyon egyszerű módja új szoftver telepíté-

sének.

Ha már a szoftverek telepítéséről beszélünk...

A **MintUpdate** az Ubuntus Update Notifier egy továbbfejlesztett verziója, ami 1-től 5-ig terjedő kockázati listát is nyújt. Kiválaszthatod, hogy mit telepítsen a kockázat (csomag stabilitása) vagy a letöltés mérete alapján.

Ha ez nem lenne elég, akkor ott a **mintInstall**, ami tudja a szoftver telepítés minden módját, amit a Debian tud, továbbá ad hozzá egy kitűnő grafikus felületet. Kikeresheted a szoftvert és a leírásokat,

értékeléseket hozzá, ezt mind egy felületen. Ez olyan innovatív jellemzőkkel mutat utat a többi disztró számára, mint például egy képernyőkép lekérése az adott alkalmazáshoz, ami végül a Synaptic-ba is bekerült. Ez nem tökéletes: néha sok idő egy képernyőkép keresése, vagy nem is találsz. A 'Featured Applications' előre definiált listáját is böngészheted. Klikk a 'Featured Applications' gombra a népszerű alkalmazások listájához, amiket telepíthetsz a jelölőgomb kiválasztásával.

Akarhatod ennél egyszerűbben? Ez a kényelem és egyszerű használhatóság az összes Mint segédprogram sajátja:

a **MintBackup** mentést készít a Saját mappádról; ne felejtsd el a rejtett könyvtárakat is felvenni, mint pl. a Thunderbird felhasz-

nálói profilod – könnyen megteheted az alkalmazás rejtett könyvtárak fülén. Ez nem egy teljes-szolgáltatású backup eszköz, de ha a személyes dolgaidat egy helyen tartod, akkor a lényegeseket lefeded vele.

a **MintNanny** szülői felügyeletet nyújt, amivel blokkolhatod a nem kívánt weboldalakat.

a **MintDesktop** egyszerű módját adja a felület konfigurálásának ahelyett, hogy gconf fájlokat kellene szerkeszteni.

### Hogy működik a gyakorlatban?

A Mint a Debian és az Ubuntu biztos alapjaira építkezik. Él-

![](_page_23_Picture_20.jpeg)

vezi az Ubuntu hatalmas tárolóinak előnyeit, és egy új szoftver telepítése szinte triviális. Nem áll mögötte nagy kereskedelmi támogatás, mint pl. a Canonical vagy a Red Hat, de egy kezdő kevésbé fog megakadni a Minttel és kevésbé lesz szüksége segítségre. Nem hiszem, hogy súlyos gondok lennének. Telepítsd egy LiveCD-ről, ahogy én is, vagy töltsd le a Mint weboldaláról.

24

# **MOTU interjú** A behindmotu.wordpress.com-ról átvéve

# **Andreas Wenning**

A Behind MOTU egy weboldal, ahol a "Masters of the Universe"-ként ismert emberekkel készített interjúk találhatóak. Ők a csomagkarbantartók önkéntes serege, akik az Universe és a Multiverse szoftvertárolókat gondozzák.

![](_page_24_Picture_3.jpeg)

Életkor: 23 Lakhely: Thaiföld IRC becenév: a|wen

Mióta használsz Linuxot és mi volt az első disztród? 2006 óta használok linuxot, az első disztróm az Ubuntu volt.

### Mióta használsz Ubuntut?

Közvetlenül Windows-ról váltottam Ubuntura, amikor a Dapper volt a legújabb. Mivel másodlagos munkaállomásként/szerverként használtam, végül úgy döntöttem, hogy Kubuntu Edgy lesz elsődleges rendszerként az összes gépemen. Hamar érdeklődni kezdtem azután, hogyan működnek a dolgok a színfalak mögött, és kedvet kaptam az alpha/beta kiadások kipróbálásához, a bugok bejelentéséhez.

### Mikor és hogyan kerültél kapcsolatba a MOTU-val?

2007-ben kezdtem komolyabban bekapcsolódni a MOTU munkájába. Az Ubuntu Apache 2-re váltott és az Apache 1 modulokat ki kellett venni, vagy frissíteni. Segítettem a lehetőségek feltérképezésében, az eltávolítási riportok elkészítésében, megosztottam a felfedezéseimet a Debiannal és segítettem a Debianban a megtartandó modulok karbantartásában. Ezután besegítettem néhány további dologgal a Kubuntuban a Hardy ciklus vége felé.

### Mi segített a csomagkészítés elsajátításában és hogyan működnek az Ubuntu csapatok?

Próbálkozások és próbálkozások, valamint olvasás, olvasás és sok-sok kérdezés. Volt néhány nagyszerű szponzorom, akiktől kérdezhettem és mind a #kubuntu-devel, mind az #ubuntu-motu IRC csatornák a legjobb helyek, ahol lógni lehet, ha épp van néhány kérdésed. Persze a keresgélés a wiki.ubuntu.com-on is segített, amikor új dolgokkal kezdtem foglalkozni.

### Mi a legkedveltebb része MOTUbeli munkásságodnak?

Főként az, hogy részese lehetek valami olyan nagyszerű dolog létrehozásának, mint a Kubuntu és az Ubuntu!

Mit tanácsolsz azoknak, akik segédkezni akarnak a MOTU-ban? Találj egy problémát, ami igazán bosszant (nem túl bonyolultat) és próbáld meg megoldani. Olvass a csomagkészítésről, a patch készítésről és másokról a wikin, csatlakozz az #ubuntumotu (vagy a #kubuntu-devel a KDE csomagokhoz) IRC csatornához, tegyél fel kérdéseket, amiket a wiki nem válaszolt meg. Javíts FTBFS-t és segíts a merge-ben, ezek is jó lehetőségek, hogy bekapcsolódj a csomagkészítés folyamatába.

Tagja vagy valamelyik helyi Linux/Ubuntu csoportnak? Igen, Dániában. Az IRC csatornán lógok, segítek megválaszolni a kérdéseket és megjelenek a release partikon.

### Mire fogsz összpontosítani a Jaunty-ban és a Jaunty+1-ben? Megpróbálom a lehető legtöbb KDE3-as csomagot KDE4-essel felváltani és a KDE csomagokat, amik a végleges kiadásba bekerülnek majd, minél jobbá tenni. Épp Jaunty-ra frissítettem a fő gépemen és úgy tűnik, a KDE csomagok már most kiválóak, de még kiválóbbak is lehetnek!

### Mit csinálsz a szabadidődben?

Egyetemi tanulmányokat folytatok a telekommunikáció területén; ez igen sok időt kíván. Másrészt viszont élvezem az életet; sportolok és utazgatok Thaiföldön (cserediák vagyok). Ha visszamegyek Dániába, megint cserkészvezető leszek.

![](_page_24_Picture_22.jpeg)

![](_page_25_Picture_0.jpeg)

Minden hónapban közzéteszünk néhányat azokból az e-mailekből, amelyeket tőletek kapunk. Ha szeretnéd, hogy leveled nyilvánosságra kerüljön – amely lehet köszönet vagy reklamáció –, akkor küldd az alábbi címre: letters@fullcirclemagazine.org FONTOS: terjedelmi okokból a levelek szerkesztésre kerülhetnek.

### Internet nélkül

z egyik dolog, amit észrevettem nálunk: akik Ubuntu felhasználókat próbálnak támogatni, miért feltételezik, hogy minden felhasználónak van internethozzáférése?

Dél-Afrikában élek, ahol meg kellett tanulnom, hogy nem feltételezhetem, hogy minden felhasználónak van állandó internethozzáférése, szélessávja, vagy egyáltalán bármilyen hozzáférése. Általában sokkal költséghatékonyabb ezeknek a felhasználóknak megvenni egy olcsó Ubuntu telepítő lemezt és hozzá a repókat tartalmazó CD-ket/DVD-ket. Minden általam végrehajtott telepítés során felmásolom az összes tárolót és biztonsági frissítés DVD-t a merevlemezre és beállítom a sources.list-et ezekhez. Tény, hogy elvesztünk 30Gb helyet, de úgy hiszem, a kényelem kárpótolja az Ubuntu (főleg az új) felhasználókat. Most már csak arra kellene rájönnöm, hogyan hitelesítsem a

DVD-ket (nem vagyok Linux szakértő, éppen hogy csak túlléptem a kezdő szinten).

Van esetleg valami tippetek azoknak, akik másoknak telepítenek?

### **Terence H.R.**

Ed: Abszolút egyetértek, 100%-osan. Sok szor előfordult, mikor Ubuntut telepítettem valakinek, hogy az illetőnek nem volt internetkapcsolata (vagy lassú volt) és nem tudtam extra csomagokat telepíteni (kodekek, stb.), így eléggé használhatatlan rendszer jött létre. Nagyon idegesítő és rossz fényben tünteti fel a Linuxot.

# Kereskedelmi próbál lenni az Ubuntu?

öbb hónapja használom már az Ubuntut, a 9.04-gyel kezdtem, korábban szereztem némi tapasztalatot Mandrivával és Knoppix-szal. Elégedett volA HÓNAP LEVELE

A hónap levelének szerzője két darab fémből készült Ubuntu jelvényt nyer!

![](_page_25_Picture_13.jpeg)

Először is hadd mondjam el, nagyon szeretem a magazinotokat, minden hónapban várom megjelenését. Körülbelül hét hónapja használom az Ubuntut fő operációs rendszerként, csak az üzleti könyvelés miatt váltok át néha Vista Ultimate-re. Mint kezdő, nagyon intuitívnak tartom az oprendszert, ami azért szép dolog. A Vizuális Effektek bekapcsolásával ugrottam a mélyvízbe, amik bámulatosak. Lesöprik a Windows-t az asztalról. Aero, az meg mi? Bár, azt is be kell valljam, van néhány hátulütő is, amiket még meg kell oldanom. Például az azonnali üzenetküldés. A Pidgint használom, de szeretnék videó/audió beszélgetéseket folytatni a családommal és barátokkal. Kerestem nyílt forrású alkalmazásokat (valószínűleg nem elég keményen), hogy megoldjam ezt, és hasonlóak vonatkoznak egy olyan kisvállalkozás-könyvelőprogramra, ami az OpenOffice-t használja számla létrehozására.

A legnagyobb panaszom az Ubuntuban a nyomtatással kapcsolatos. Azt hiszem, ki kellene dobnom a Canon All in One MP 700-asom. A jövőbeni cikkekben, ha tudnátok írni olyan alkalmazásokról, amelyek jelenleg tesztelés alatt állnak, vagy amiket hiányolok, az tök jó lenne. A legtöbb eredmény, amit videócsevegésre kaptam Linuxon igen rossz, vagy nem is működik. Bármi más (könyvelési alkalmazások, nyomtatómeghajtók, csatlakozás egy megoszott nyomtatóhoz MS hálózaton, ilyesmik) szintén jól jönne.

Kiváló munkát végeztek, alig várom, hogy olvashassam a továbbiakat tőletek, Srácok!

És mindez egy Microsoft rendszeradminisztrátortól.

#### **Doug Jackson**

Ed: Ha feltelepíted/frissítesz 9.10 (Karmic Koala)-ra megkapod az Empathy azonnali üzenetküldőt a menübe. Az Empathy a Pidgint hivatott leváltani és tud audió/videó csevegést, bár jómagam nem próbáltam még.

26

# **LETTERS**

tam a 9.04-gyel, frissítettem 9.10-re és a benyomásaim, hát, vegyesek voltak, finoman szólva. Úgy látom, az Ubuntu egyre több csicsát tartalmaz, ahelyett, hogy egy átgondolt, józan és megbízható disztribúcióvá válna.

Úgy gondolom, hogy az Ubuntu elveszti emberiességét a kereskedelmi fecsegésért. Szerintem egyre több a használhatatlan ócskaság a hardvertámogatás helyett. Az Ubuntu kikerül a külső fejlesztők látóköréből, elkedvetleníti őket állandósult hibáival és a rendszer darabokra hullása ellen bevitt kódokkal. A fejlesztések alig, vagy semmit nem érnek; mint az új bootképernyő, Ubuntu One és az Ubuntu Szoftver Központ, mely rosszabb, mint elődje.

Úgy vélem, a Moblin néhány igen fontos dolgot adott a disztribúciójához, van nekik egy nagy előnyük - irányvonaluk. Tudják, hova tartanak és milyennek akarják rendszerüket, nem úgy, mint az Ubuntu, amihez minden vackot hozzáadnak, amit csak találni lehet, egyre veszítve annak sebességéből és megbízhatóságából.

Az Ubuntu a netbookokra koncentrál. Oké, de akkor az EEE PC ACPI eszköz miért nem támogatott? Fewt, a fejlesztő dobta is a projektet, amit egy, az Ubuntu fejlesztőkkel vívott végtelen harcnak nevezett, akik minden frissítéssel egy egyre bugosabb rendszert fejlesztenek.

Miért nem tudjuk megjavítani a hibákat, ahelyett, hogy új dolgokat valósítunk meg, melyeknek nincs köze a rendszer stabilitásához? Jobb bootidő a 9.10-ben? Nem látok semmi előrelépést. Olyan ostobaságokat látok, mint a teljesítmény mód háromszori megváltoztatása a bootolás alatt és a háttérvilágítás kétszeri kapcsolását az EEE PC-men, mielőtt meglátnám az Asztalt. Ez volna a fejlődés? Nem, ez elmebaj.

Azt tanácsolnám, fókuszáljanak a rendszerre, hogy működjön a hardveren. Hagyják békén a felhőt és a web-meghajtókat. Akit érdekel, már rég regisztrált ezekre.

Az alaprendszer az, ami számít. Ha csicsás és bugos, a világ összes csecsebecséje sem hoz nektek felhasználókat. Abfull circle magazine #31 ban a formában csináljátok emberire, ahogy az embereknek kell, és fejezzétek be a kommercializálást. Egyébként ott a Debian, vagy a Moblin, vagy a Mandriva, vagy...

### **Maciej Miller**

# Tahoe-LAFS

Figyelmetekbe ajánlom, hogy a Tahoe-LAFS bekerült a Karmicba. A Tahoe-LAFS egy archiváló és fájlmegosztó segédeszköz, melyet a "friendnet"hez terveztek, ahol is emberek csoportja lemeztárhelyet oszt meg egymással. Egyben ellentétes a kereskedelmi megközelítéssel, ahol tárhelyért vagy szolgáltatásért fizetni kell, és különbözik a "sok ad-hoc idegen" megközelítésében, mivel fájlokat oszthatunk meg idegenekkel, mint a Bitorrenten.

Zooko

![](_page_26_Picture_14.jpeg)

# Hölgyek és az Ubuntu

# Ara Pulido Interjú

![](_page_27_Picture_2.jpeg)

Amber Graner: Ennek az interiúnak hála az a megtiszteltetést ért, hogy lehetőségem volt beszélgetni Ara Pulidoval, a Canonical QA team (Quality Assurance - Minőségbiztosítás), illetve az Ubuntu Women csapat tagjával. Nemrég jelent meg az Ubuntu 9.10 (Karmic Koala) kiadása, továbbá nemsokára itt az Ubuntu Fejlesztői Találkozó (UDS), ahol megvitatásra kerülnek a 10.04-es kiadás (Lucid Lynx) részletei. Azt hiszem, keresve sem lehetett volna jobb időpontot találni Ara meginterjúvoltatására.

Ara, te ugye a Canonical QA csapatában dolgozol. Tudnál nekünk mesélni róla, hogy mivel foglalkozik a csapat, illetve, hogy te személy szerint mivel foglalatoskodsz benne?

**Ara Pulido:** A csapat célja gondoskodni az Ubuntu, mint termék minőségéről. A feladataink elég széleskörűek és magukba foglalnak olyan dolgokat, mint a hibakeresés, tesztelés (kézi és automatikus egyaránt) vagy a hardver certifikáció.

Én személy szerint a tesztelésből veszem ki leginkább a részem. Én felelek a manuális tesztekért és az automatizálásért is, amihez a saját keretrendszerünket használjuk, a Mago-t (http://mago.ubuntu.com).

AG: A Nyílt Hét (Open Week https://wiki.ubuntu.com/Ubuntu-OpenWeek/) alatt egy nagyszerű előadást láthattunk tőled az ISO tesztelésről (https://wiki.ubuntu.com/MeetingLogs/ openweekKarmic/TestISOs). Viszont azok kedvéért, akik nem tudtak ott lenni, kifejtenéd, hogy milyen lehetőségek vannak a segédkezésre?

AP: A csapat oldalának kezdőlapján (<u>http://qa.ubuntu.com/</u>) számos link mutat kiválóbbnál kiválóbb dokumentációkra,

full circle magazine #31 🥠

ezek jelentősen megkönnyíthetik a megértést. A legtöbb link a Tesztelés wiki oldalára (https://wiki.ubuntu.com/Testing) mutat, azt hiszem az egy kiváló hely a kezdéshez.

Rengeteg lehetőség van, ha ki szeretnéd venni a részed a tesztelésből. Elsőre elég unalmas munkának tűnhet, de azt gondolom, hogy lehet szórakoztató is. Jobban meg kell ismerned a projektet, tudnod kell, hogy melyik csapat mivel foglalkozik és persze rengeteget kell kommunikálni más emberekkel. Én imádom ezt csinálni.

A Lucid ismét egy remek alkalom, hogy csatlakozz a csapathoz. Beszéltem a közösségi csapattal, hogy létre kellene hozni egy még inkább hivatalos csapatot, mint például a MOTU vagy a BugSquad. A témát meg fogjuk vitatni az UDS-en és remélhetőleg még év vége előtt lesz belőle valami.

AG: Olvastam, hogy a Tesztelő Napok szervezésében is segédkezel. El tudnád mondani, hogy

28

a helyi közösségek (LoCo - Local Community) hogyan vehetnek részt ezeken az eseményeken és hol találhatnak további információkat?

AP: Sajnos a Karmic fejlesztése alatt ezek az események nem voltak olyan eredményesek, mint korábban. Eléggé lefoglaltak más projektek is, így nem tudtam annyi időt rájuk szánni, amennyit megérdemeltek volna.

Viszont még mindig úgy gondolom, hogy nagyon fontos dolgok ezek. Minden új Ubuntu kiadásba számos érdekes újdonság kerül bele, amiket elég alaposan le kell tesztelni. Ezt másokkal együtt letesztelni igen izgalmas, ugyanakkor elég nagy kihívás is.

Remélem, hogy a Lucid ciklusa alatt újult erővel vágunk neki ezeknek az eseményeknek és ez idővel csak jobb lesz új csapattagok érkezésével. Természetesen értesíteni szoktuk a helyi közösségeket és bíztatjuk őket, hogy vegyék ezt is napirendre a Global Jameken.

### **UBUNTU WOMEN**

AG: Az atlantai Linux fesztiválig nem is hallottam sem a Checkboxról, sem a "Fog a Karmic futni a gépemen?" tesztről. Azt tudom, hogy a Checkboxot a teszteléskor használják, de itt meg is áll a tudományom. Úgy tudom, te részt veszel ebben a projektben is. Tudnál róla kicsit mesélni?

AP: A Checkbox egy alkalmazás, melynek segítségével bármilyen tesztelést le tudunk futtatni, legyen az manuális vagy akár automatizált. A legjobb tulajdonsága talán az egyszerűsége. Csak arra jó, amire kitalálták: tesztelni. Eredetileg a hardver certifikációs laborunknak készült. de mára több helyen is használjuk. Az alkalmazás segítségével napi rendszerességgel teszteljük a certifikálásra váró hardvereket és megkapjuk a jelentéseket, teljesen mindegy, hogy manuális teszt, scriptelt, mi, vagy netán mások írták.

AG: Köszönjük, hogy részt veszel az Ubuntu Women's Teamben. Esetleg vannak más csapatok is, amikben közreműködsz és amik kifejezetten nőket bátorítanak? Mesélnél róluk egy kicsit?

AP: Tagja vagyok a Szoftver Tesztelők klubjának (<u>http://www.softwaretestingc</u>-

lub.com), ez egy közösség, ami összefogja a szoftver tesztereket. A klubot egy hölgy, bizonyos Rosie Sherry hozta létre, és bár nem kifejezett célja a nők részvételének ösztönzése, azt hiszem ez egy plusz motiváció lehet, hogy minél több hölgy csatlakozzon.

A hölgyeknek jobban láthatóvá kellene válniuk a FOSS (Free & Open Source Software - Szabad és Nyílt Forrású Szoftver) világában. Minél többet veszünk részt a közösség életében, blogolunk, konferenciákra járunk, minél több cikket írunk, annál szívesebben fogadja majd a közösség a nőket.

AG: Ara, meg tudnád mondani, hogy mikor találkoztál a FOSS világával, illetve azon belül az Ubuntu közösséggel? Hogyan léptél be ezekbe a közösségekbe és mit javasolsz, mások hogy csatlakozzanak?

AP: A főiskolán, 1998-ban találkoztam először a nyílt forráskódú szoftverekkel. Találkoztam pár nagyszerű emberrel, akiket érdekelt a Linux (beleértve pár GNOME Hispano-t is) és együtt megalakítottuk a helyi Linux közösséget (http//gcubo.org). Azt tudom tanácsolni, hogy mindenki csatlakozzon a helyi közösségekhez, ugyanis számomra nagyon fontosak a személyes találkozások. Szerintem, ha nem találkozok ennyi kedves emberrel. most biztosan nem itt tartanék.

Körülbelül 2006 óta használok Ubuntut, a Launchpad profilomat ekkor hoztam létre. Írtam pár cikket egy spanyol Linux magazinba, leginkább a QA témákban. Majd egyre többet tevékenykedtem az Ubuntu QA csapatban is (Mago projekt, ISO tesztelés, Tesztelő Napok...). A célom az, hogy megmutassam, a tesztelés egy kitűnő időtöltés, ami segít az Ubuntut jobbá tenni.

AG: Ara, nagyon köszönöm, hogy szántál ránk időt és ennyi mindent megtudhattunk rólad, valamint a FOSS, illetve Ubuntu közösségekben végzett munkádról.

AP: Én köszönöm a lehetőséget.

![](_page_28_Picture_14.jpeg)

![](_page_28_Picture_15.jpeg)

![](_page_29_Picture_0.jpeg)

### Játékhírek

ATi driverek, melyik a jobb? - A Phoronix letesztelte mind a zárt, mind a nyílt ATi drivert és az utóbbit hozta ki győztesen a teljesítménytesztből.

| 1   | P  |
|-----|----|
|     |    |
| Y L | тм |
|     |    |

mióta Linuxot használok, mindenki a Frozen Bubble-t emlegeti, ha szóba kerülnek a Linuxos játékok. Ebben a hónapban végre rászántam magam és kipróbáltam.

A Frozen Bubble egy "kirakós" játék, melyben célunk lebontani/eltüntetni a buborékokat, mielőtt lejárna az idő. Ez

egy egyszerű játék, de mégis függővé válhatunk tőle, pont úgy, mint azoktól a játékoktól, amiket pár hónapja mutattam be - néha előveszi őket az ember és rövid ideig jó szórakozást nyújtanak, viszont nem túl izgalmas az újrajátszásuk. De a Frozen Bubble teljesen más ebből a szempontból. Kezdetnek egyszemélyes módban ott van több, mint száz pálya a csúcsdöntésre. Osztott képernyőn, kétjátékos módban órákig el lehet szórakozni barátainkkal. Ezen felül a 4 játékost is támogató online többjátékos módról, vagy a pályaszerkesztőről, ahol elkészíthetjük saját pályáinkat, még nem is esett szó. Mint láthatod, kellemes perceket tud szerezni ez a játék.

A kinézet és a hangok szépek. Tetszik a rajzfilmszerű grafika és az egyszerű animációk, amik még a legrégebbi gépeken is jól futnak. Viszont találtam néhány hibát is a játékban. A hang néha kifagy, vagy el sem indul a játékkal, plusz néha nem lehet kilépni. Ez meglepett, hiszen már évek óta fejlesztik a játékot. Bár lehet, hogy az Ubuntu 9.10zel, vagy csak az én rendszeremmel van valami probléma. Összessé-

gében a Frozen Bubble egy kiváló játék, rengeteg

pályával és plusz lehetőségekkel, hogy órákig el tudjunk szórakozni vele. Jó lenne, ha minden pályához tartozna online eredménytáblázat is. Megtalálható az Ubuntu tárolóiban, szóval szerintem egyszer mindenki próbálja ki.

# Pontszám: 8 / 10

### Pozitívumok:

Rengeteg pálya Szép kinézet Kiváló többjátékos módok

![](_page_29_Picture_14.jpeg)

### Negatívumok:

Néhány helyen hibás Online eredménytáblázat hiánya

**Ed Hewitt,** játékos nevén chewit, egy PC-s játékos, aki rajong a konzolos játékokért is. Ezen kívül tagja a Gfire fejlesztőcsapatának is (Xfire bővítmény Pidginhez).

![](_page_29_Picture_20.jpeg)

# Kérdések és Válaszok

Ha Ubuntuval kapcsolatos kérdéseid vannak, küldd el őket a <u>questions@fullcirclemagazine.org</u> e-mail címre és Tommy válaszolni fog valamelyik későbbi számban. **Kérjük, annyi információt küldj a problémáddal kapcsolatban, amennyit csak tudsz.** 

Megpróbáltam némi lemezterületet felszabadítani a Kubuntu 9.04 rendszeremen a Kleansweep-et használva, de szerencsétlenségemre letöröltem néhány rendszerfájlt is. Miután újraindítottam a Kubuntut, nem mutatta a "splash screen"-t, de elindította az asztalt. Ugyanakkor a billentyűzetem és az egér nem reagál.

Azt mondanám, hogy a legegyszerűbb, amit tehetsz, a Kubuntu újratelepítése. A saját mappádban tárolt fájlok mentése érdekében a live CD-ről bootolhatsz (mintha a Kubuntut telepítenéd), de "Az Ubuntu kipróbálása a számítógép módosítása nélkül" pontot válaszd. Miután felállt a rendszer, lementheted a fájljaidat valamilyen biztonságos helyre, mielőtt újratelepíted a Kubuntut.

Több zenei oldal is igényli a Windows Media Player plugint zenei fájlok online lejátszásakor a Firefoxban. Ubuntut használva hogyan tudok olyan zenei tartalmakat hallgatni, amik ezt a plugint igénylik? Próbálkoztam a Gecko-val és az Mplayer pluginnal, de ezek nem működnek minden oldal esetén.

![](_page_30_Picture_6.jpeg)

sudo apt-get install nonfree-codecs gxineplugin

Indítsd újra a Firefoxot, ezután már le tudod ezeket játszani.

Egy kis weboldalról gondoskodom. Hogy megkönnyítsem az életemet, úgy gondoltam, a PHP "include" igazán hasznos lesz nekem. Azok a szerkesztők, amiket eddig Ubuntuban próbáltam, nem tudták megfelelően kezelni a php kiterjesztésű fájlokat. Ahhoz, hogy működjön, át kellene neveznem az összes szerkesztendő

full circle magazine #31

php kiterjesztésű fájlt html kiterjesztésűre, majd visszanevezni a feltöltés előtt.

A legjobb számomra a 1stPage (Windows-os) szerkesztő klónja lenne, ami nagyszerűen kezeli a php kiterjesztésű fájlokat. Igen, tudom, hogy megtehetem ezt egy szövegszerkesztővel, de a 1stPage biztosítja az előnézeti lehetőséget, ami nagyon hasznos.

Mivel nem programozok PHP-ben, nem tudok saját tapasztalatból ötletet adni. Ugyanakkor némi utánanézés után a Geany-t (http://www.geany.org/), mint jó PHP-kódoló eszközt tudom ajánlani. A Geany megtalálható a tárolókban.

Van egy hálózatom, amin keresztül tudok mozgatni fájlokat Windows-ról Linuxra és visszafelé is, de külső merevlemezeket és pendrive-okat is használok. A probléma az, hogy a pendrive-ok és a külső

31

merevlemezek közül néhány a Windows-os gépeken és az Eee-Ubuntu netbookomon olvasható, de azon a laptopon, amin Ubuntu van, nem. Az eszközöket Windowson formatáltam.

Az, hogy nem olvashatók Ubuntu gépen, azt jelenti, hogy nem látszanak vagy azt, hogy amikor megpróbálod megnyitni, hibaüzenet jelentkezik? Az első esetben meg kellene próbálnod a terminálból csatlakoztatni. Itt egy jó wiki oldal ehhez: https://help.ubuntu.com/ community/Mount/USB#Manually%20Mounting. Az utóbbi esetben (hibaüzenet esetén) a Google-lal kellene rákeresned a hibaüzenetre. Ha ez nem jár sikerrel, akkor formázd az eszközt a Particiószerkesztő segítségével. Ez telepíthető a "Szoftver hozzáadása/eltávolítása" használatával vagy a Synaptic csomagkezelővel (ha 9.10-et használsz, akkor az "Ubuntu szoftverközponttal").

# Az én desktopom

Íme egy lehetőség, hogy megmutasd a világnak az asztalodat vagy a PC-d. Küldj képernyőképeket és fényképeket a **misc@fullcirclemagazine.org** e-mail címre. Kérlek mellékelj egy rövid, szöveges leírást az asztalodról, a saját gépedről vagy az asztalod ill. a PC-d bármely egyéb érdekességeiről.

![](_page_31_Figure_2.jpeg)

Kubuntu 9.04-et használok, KDE 4.2.2-vel a számítógépemen, amelyben 2.8 GHz-es processzor, 768MB RAM és egy nVidia Geforce 6200 grafikus kártya van.

A KDE téma az Air, amelyet svn-ből töltöttem le. A háttérképet a kde-look.org-ról szereztem. A neve rayair2. A képkeretben lévő kép a Perfect Galaxy, amelyet Badjoker (Badboy) készített. A mikro-bloggoló szoftverem a Choqok és Bilbo Bloggerrel küldöm a hozzászólásaimat a blogba. StarCalendart használok a Jalali naptárhoz. A zenelejátszáshoz Amarokot használok, SMPlayert vagy Kaffeint használok videolejátszáshoz. Nagyon szeretem a Kubuntut és a KDE-t.

15 éves iráni vagyok a kurdisztáni Saqqez-ből.

#### Tue Iul 14 18:56:13 3 Trash CPU Mccessories 3513 RPM (min = 📥 Games 3 Graphics 1.1.1.1.1.1 CPU Usage: 1% Internet Deluge BitTorrent Client ALC: NO. Office > 😰 Firefox Web Browser Processes: 205 Running: 1 Sound & Video > Pidain Internet Messenger CPU Usa DID CPU% MEM% O System Tools > M XChat IRC 2992 1.00 6.69 Add/Remove.. Places RAM:321.61MiB/423.38MiB - 759 System CPU% MEM% Lock Screen 3457 0.00 8.42 n Log Out easwarh. Network Shut Down... Local IP: 192.168.1.2 Down: 0 kbytes/s Up: 0 kbytes/ 60.00MIB 2.41Mil

Ez az Ubuntu 9.04 Jaunty asztalom a számítógépemen, amelyben egy Intel Pentium D 2.80 GHz dual core processzor, 512MB DDR1 RAM, és egy Intel D101GGc alaplap, ATi Radeon Xpress 200 integrált grafikus kártyával. Sötét Clearlook témát használok (sajnos most nem találom) + Ubuntu Studio ikonokat, amelyek az Epidermis (amelyet később töröltem) telepítése során települtek. A rendszermonitor a conky. Minkettő - a teljes és a lemez - .conkyrc fájlom mellékelve. Mindkét panel áttetsző, így illeszkedik a háttérhez. A háttérképet a 4scrape oldalról töltöttem le. A legérdekesebb módosítás a menü, amely az Alt+F1-gyel érhető el, mivel egyik panelen sincsen rajta, a la Openbox vagy Fluxbox. :) Mérnőkhallgató vagyok a bombay-i Egyetemen és mindenkit üdvözlök Indiából.

Home: 18,91GiB /52,12GiB

#### Easwar

Disk Hard Disks:Root: 3.06GIB /9.17GIB

🗐 [Gmail - Compose Mai

#### Ahmad Sufi Mahmudi

![](_page_32_Picture_1.jpeg)

Kubuntu 9.04-et használok KDE 4.3-mal a Dell Vostro 1500 laptomon. Ebben egy Intel Core 2 duo (2.5GHz) processzor van, 4GB RAM-mal és 250 GB merevlemezzel. Az air plazma témát használom az alábbi widgetekkel: analóg óra, rssnow, képkeret, daisy, searchmoid, opendesktop, időjárás előrejelző, ktorrent és plazma jegyzet. Ezen a képen 3 panel van. A bal oldalon lévő panel 120 pixel széles és ezen vannak a widgetek.

### **Roozbeh Shafiee**

![](_page_32_Picture_4.jpeg)

![](_page_32_Picture_5.jpeg)

Ez a fantasztikus Ubuntu 9.04-em, amelyet áprilisban telepítettem egy általam igényelt ingyenes CD-ről. Ez olyan, mint az előző változat, csak jobbak a hálózati képességei. Hogy adjak valamit a látványnak is, megnéztem pár honlapot, ahol találtam néhány kiváló trükköt. Miután ezeket alkalmaztam, a korábban unalmas Ubuntu most meglepően jól néz ki. Jelenleg a gép dualboot konfigurációjú Windows 7-tel, de a Windows-t csak ritkán használom, mivel az Ubuntu minden elvárásomat teljesíti.

Jelenleg az Ubuntu egy HP530 gépen fut, amelyben Intel Core 2 duo T5200 @ 1.6 GHz processzor, 1 GB RAM és Intel GMA 950 integrált grafikus kártya van.

Avant Window Navigatort a dockhoz, Screenletet a szemetes újszerű kinézetéhez, Azeins ikon készletet és házi készítésű nsf háttérképet használok.

### Akash Goswami

![](_page_32_Picture_11.jpeg)

# **SVN kliensek**

# Nautilus Subversion Management Scripts

**ГОР 5** 

Irta Andrew Min

http://marius.scurtescu.com/2005/08/24/nautilus\_scripts\_for\_subversion

![](_page_33_Picture_3.jpeg)

Ha csak pár scriptre van szükséged, akkor a Nautilus Subversion Management Scripts jó választás. Nem önálló egységként, hanem a Gnome fájlkezelőben beépülő modulként használható. Amint telepítetted, jobb klikk a fájlon vagy a könyvtáron és elvégezheted a megszokott verziókezelési feladatokat. Támogat commit, hozzáadás, ellenőrzés, összehasonlítás, átnevezés, tulajdonságok megváltoztatása és még sok más feladatot. Ha nincs szükséged egy teljes SVN programra, a Nautilus SVN Management Scripts tökéletes.

A script telepítéséhez használd a `**nautilus-script-collecti-on-svn**` csomagot a `universe` tárolóból.

# RapidSVN

### http://rapidsvn.tigris.org/

Ha jobban kedveled az önálló klienseket. akkor a RapidSVN egy jó alternatíva. wxWidgets alapú kliens, ami minden alap funkciót támogat, úgy mint import, export, ellenőrzés, frissítés, commit. hozzáadás. eltávolítás és mozgatás. Támogat továbbá pár extra szolgáltatást, mint a könyvjelzőzés és tisztítás. A legnagyobb előnye az egyszerűsége: nagyon könnyű használni, mégis minden

![](_page_33_Picture_9.jpeg)

feladathoz megfelelő és mivel wxWidgets alapú, sima átmenetet biztosít az asztali környezetek és az operációs rendszerek között.

A RapidSVN telepítéséhez használd a **'rapidsvn'** csomagot a 'universe' tárolóból.

# TOP 5 - SVN KLIENS

### Subcommander

### http://subcommander.tigris.org/

Ha valamilyen okból nem szereted a Bookmark Item View Admin Tools Help RapidSVN-t, akkor a 8 2 6 8 8 6 8 Subcommander eqy ects repository file/folder 눩 Subcommander http://subcommander.t ió alternatíva. Mint 🖋 branches ac-macros a RapidSVN, multip-⊅ bin 🖋 taqs ◊ build latformos program, ◊ dist habár QT alapú. Tá-◊ doc ▶ pics mogatja a normál blame-et, ellenőrsc.xcodeproj subcommander zést, összehasonlísubcommander-test tást, ▶ sublib ◊ sublib-test egybeolvasztást, submerge mkdir, import és exsubmerge-test Þ svn port funkciókat, svn-test mint a legtöbb prog-▶ tests ▶ util ram. Továbbá a jól ▶ util-test testreszabható ▶ win32st könyjelző, naplózás, Þ www CHANGES haladó összehasolí-INSTALL tási beállítások és Makefile.am

sok más funkció is jelen van a letiszult és egyszerűen használható környzetben.

A Subcommander telepítéséhez használd a '**subcomman**der' csomagot a 'universe' tárolóból.

# eSVN

### http://zoneit.free.fr/esvn/

| <b>e</b> (   | ℓ · eSvn 0.6.12 |        |                    |          |        |          |           |  |  |  |
|--------------|-----------------|--------|--------------------|----------|--------|----------|-----------|--|--|--|
| <u>F</u> ile | View            | Modify | Query <u>H</u> elp |          |        |          |           |  |  |  |
|              |                 |        | File name          | $\nabla$ | Status | Revision | Last rev. |  |  |  |
|              |                 |        |                    |          |        |          |           |  |  |  |
|              |                 |        |                    |          |        |          |           |  |  |  |
|              |                 |        |                    |          |        |          |           |  |  |  |
|              |                 |        |                    |          |        |          |           |  |  |  |
|              |                 |        |                    |          |        |          |           |  |  |  |
|              |                 |        |                    |          |        |          |           |  |  |  |
|              |                 |        |                    |          |        |          |           |  |  |  |
|              |                 |        |                    |          |        |          |           |  |  |  |
|              |                 |        |                    |          |        |          |           |  |  |  |
|              |                 |        |                    |          |        |          |           |  |  |  |

Ha egy jó SVN-re van szükséged, pillants rá az eSVN-re. Nem a világ legszebb GUI-ja, de sok testreszabási lehetőséggel rendelkezik, mint a lapos nézet, egyéni frissítési beállítások, haladó megjelenítés / elrejtés beállítások és néhány hasznos diff és cat funkció

Az eSVN telepítéséhez használd az '**esvn**' csomagot a 'universe' tárolóból.

# **TOP 5 - SUBVERSION CLIENTS**

### **KDEsvn**

### http://kdesvn.alwins-world.de/

| 🔝 💽 http://www.alwii                          | ns-world.de/r         | epos/kdesv          | 'n               |                 |
|-----------------------------------------------|-----------------------|---------------------|------------------|-----------------|
| <u>F</u> ile <u>B</u> ookmarks S <u>u</u> bve | rsion <u>D</u> atabas | se <u>S</u> ettings | <u>H</u> elp     |                 |
| 님 Open 🔞 Close                                | Update                | Commit              | History          | Details         |
| Name                                          | ``                    | ✓ Name              | ▼ : Status - : I | Last changed Re |
| + 📄 branches                                  |                       | 📄 bra               | nches :          | 1961            |
| + 🚞 tags                                      |                       | tags                | 5 1              | 1958            |
| + 🚞 trunk                                     |                       | 📄 trur              | ik :             | 1960            |
|                                               |                       |                     |                  |                 |
|                                               |                       |                     |                  |                 |
|                                               |                       |                     |                  |                 |
|                                               |                       |                     |                  | J               |

Ha KDE megszállott vagy és szereted, ha minden integrálva van, nézd meg a KDEsvn-t. A RapidSVN kódján alapszik, támogat minden általános SVN funkciót (frissítés, commit, blame, hozzáadás, eltávolítás, egybeolvasztás, ellenőrzés és import) de (mint a legtöbb KDE alkalmazás) az erőssége a testreszabhatóságában rejlik. Kitűnően illeszkedik a többi KDE alkalmazás közzé és támogatja a kio-t.

A KDEsvn telepítéséhez használd a '**kdesvn**' csomagot a 'universe' tárolóból.

![](_page_35_Picture_6.jpeg)

Az **Ubuntu UK podcast**ot az Egyesült Királyság Ubuntu Linux közösségének tagjai készítik.

Célunk, hogy aktuális és hasznos információkat osszunk meg az Ubuntu Linux felhasználókkal szerte a világon. Az Ubuntu Linux és a Szabad Szoftverek minden területével foglalkozunk és mindenkihez szólunk, a kezdő felhasználóktól egészen a legtapasztaltabb programozókig, a parancssortól a grafikus kezelőfelületig.

A műsor az Ubuntu UK közösség támogatásával készült, az adást az Ubuntu Code of Conduct felügyeli, így bármilyen életkorú nézők számára ajánlott.

http://podcast.ubuntu-uk.org/

![](_page_35_Picture_11.jpeg)

Elérhető MP3/OGG formátumban Miro-n, iTunes-on vagy meghallgatható közvetlenül a honlapon.

# Közreműködnél?

Az olvasóközönségtől folyamatosan várjuk a magazinban megjelenítendő új cikkeket! További információkat a cikkek irányvonalairól, ötletekről és a kiadások fordításairól a http://wiki.ubuntu.com/UbuntuMagazine wiki oldalunkon olvashatsz. Cikkeidet az alábbi címre várjuk: articles@fullcirclemagazine.org

### A magyar fordítócsapat wiki oldalát itt találod:

https://wiki.ubuntu.com/UbuntuMagazine/TranslateFullCircle/Hungarian

A magazin eddig megjelent magyar fordításait innen töltheted le: http://www.fullcircle.hu Ha email-t akarsz írni a magyar fordítócsapatnak, akkor erre a címre küldd:

### fullcirclehu@gmail.com

Ha hírt szeretnél közölni, megteheted a következő címen: news@fullcirclemagazine.org Véleményed és Linux-os tapasztalataidat ide küldd: letters@fullcirclemagazine.org Hardver és szoftver elemzéseket ide küldhetsz: reviews@fullcirclemagazine.org Kérdéseket a 'Kérdések és Válaszok' rovatba ide küldd: guestions@fullcirclemagazine.org Az én Desktopom képeit ide küldd: misc@fullcirclemagazine.org ... vagy látogasd meg fórumunkat: www.fullcirclemagazine.org

### A FULL CIRCLE-NEK SZÜKSÉGE VAN RÁD!

Egy magazin, ahogy a Full Circle is, nem magazin cikkek nélkül. Osszátok meg velünk véleményeiteket, desktopjaitok kinézetét és történeteiteket. Szükségünk van a Fókuszban rovathoz játékok, programok és hardverek áttekintő leírására, a Hogyanok rovatban szereplő cikkekre (K/X/Ubuntu témával); ezenkívül ha bármilyen kérdés, javaslat merül fel bennetek, nyugodtan küldjétek a következő címre: articles@fullcirclemagazine.org

### A Full Circle Csapata

![](_page_36_Picture_10.jpeg)

Szerkesztő - Ronnie Tucker ronnie@fullcirclemagazine.org Webmester - Rob Kerfia admin@fullcirclemagazine.org Kommunikációs felelős -Robert Clipsham mrmonday@fullcirclemagazine.org

### Fordítók:

Királyvári Gábor Csősz Krisztián Schmied Gábor

Kálmán Ferenc

Barabás Bence

Tömösközi Máté Ferenc Palkovics László Noficzer László Szijgyártó Árpád Gusztin Rudolf Szente Sándor Somogyi András Somlói Richárd Hélei Zoltán

Szerkesztő: Pércsy Kornél

Takács László

Korrektor: Királyvári Gábor

Nagy köszönet a Canonical-nak, az Ubuntu Marketing Csapatának és a fordítócsapatoknak világszerte.

32. szám cikkeinek leadási határideie: 2009 december 6, vasárnap

32. szám megjelenési ideje: 2009 december 31, csütörtök

![](_page_36_Picture_21.jpeg)